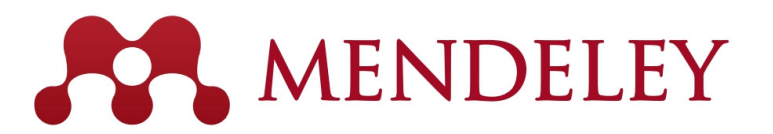

## 無料の文献管理ツール & 研究者ネットワーク www.mendeley.com

2016.9.14 京都大学様

エルゼビア・ジャパン株式会社 高橋 昭治 s.takahashi@elsevier.com

#### ELSEVIER

## 本日の講習会

- Mendeleyとは?
- 文献の追加
  - デスクトップ版
  - ウェブ版
  - デスクトップ版とウェブ版の同期
  - オンラインカタログとSuggest
  - 文献の追加方法のまとめ
- ・ 文献の利用(ライブラリの管理、PDFビューア、PDFの管理)
- ・ Wordへの参考文献の挿入
- 個人プロファイル、研究者ネットワーク
- グループの利用

その他のヒント

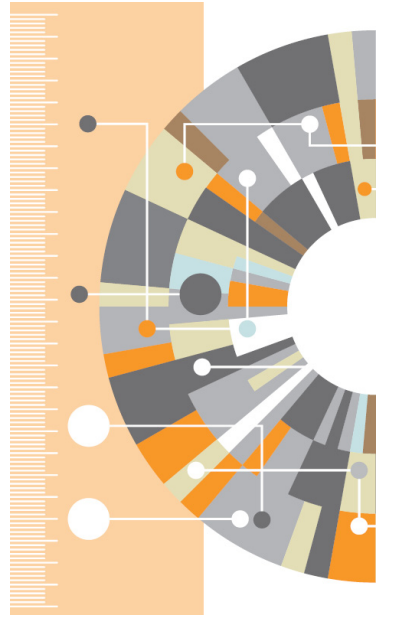

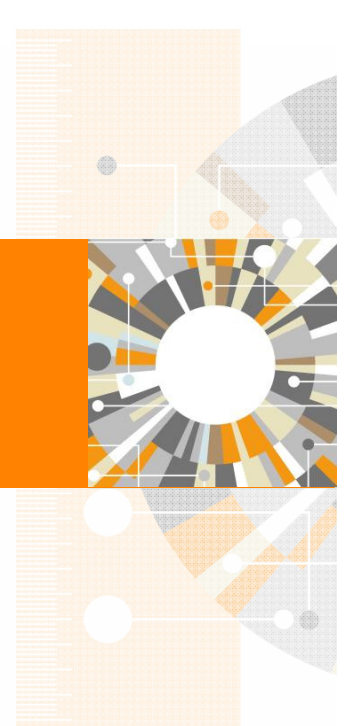

Empowering Knowledge

Mendeley | 2

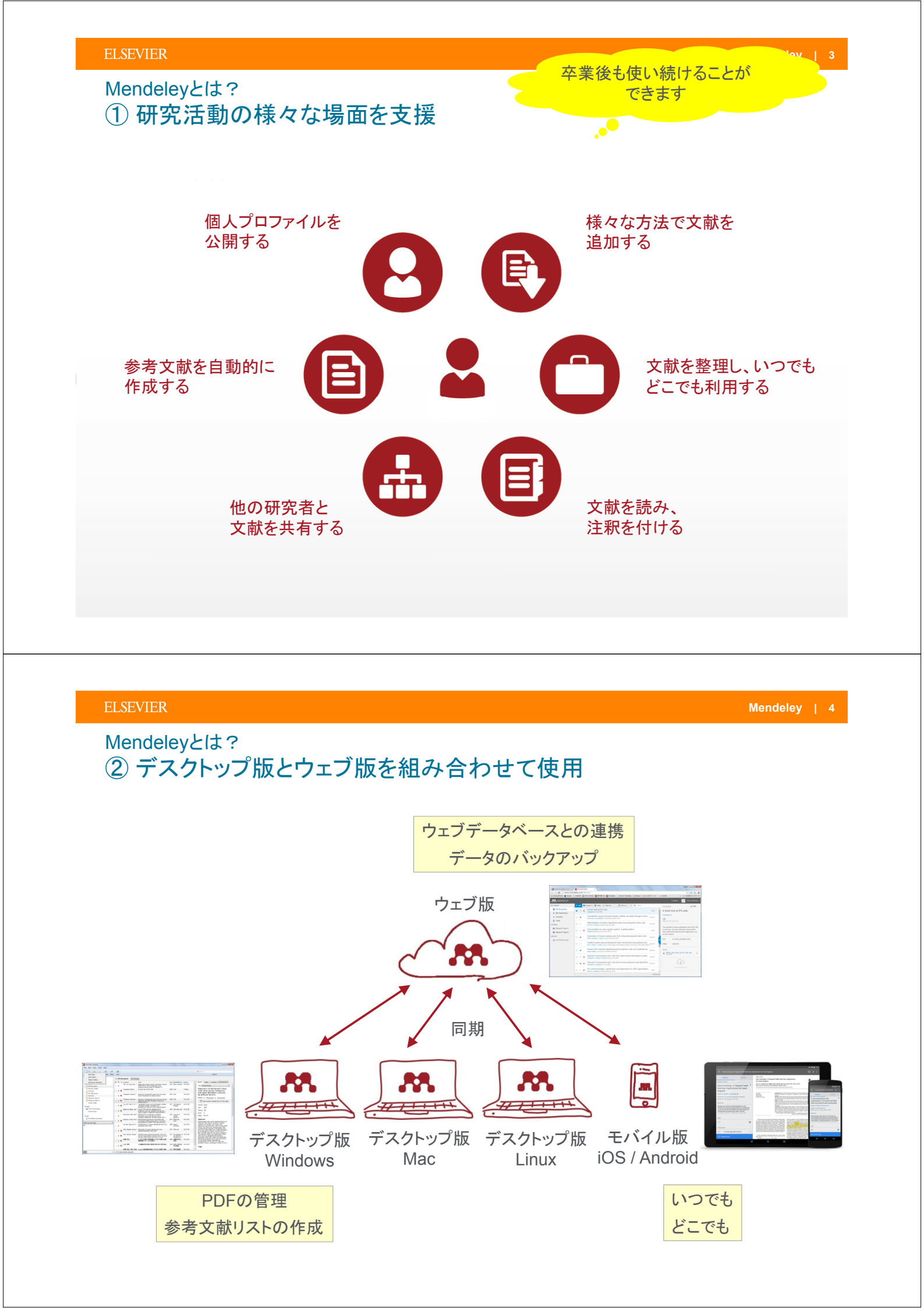

## Mendeleyとは? ③ ユーザー登録とデスクトップ版のインストール

• Mendeleyを利用するにはユーザー登録が必要です。ScienceDirect/Scopusのユーザー名も利用できます。

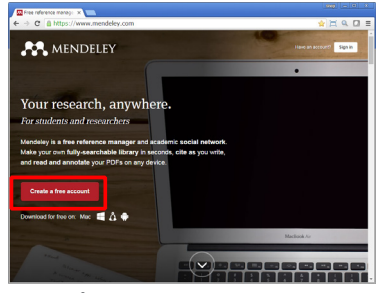

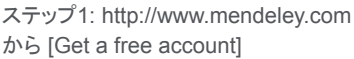

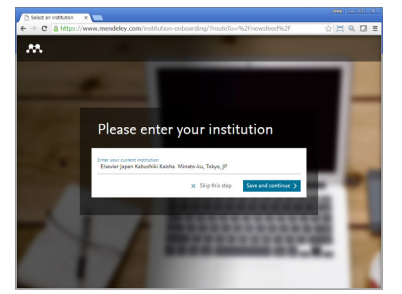

ステップ4: 所属機関を入力・選択し、 [Save and continue>] または [Skip this step>]

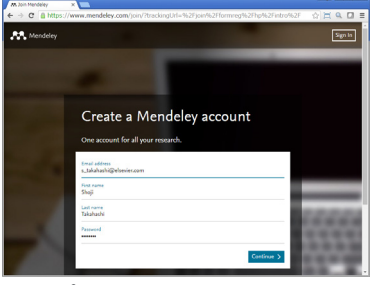

ステップ2: E-mail、First name、Last name、Passwordを入力し、[Continue>]

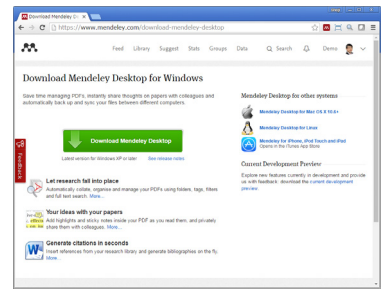

ステップ5: デスクトップ版のプログラムを ダウンロードしてインストール (管理者権限が必要) http://www.mendeley.com/download-mendeley-desktop

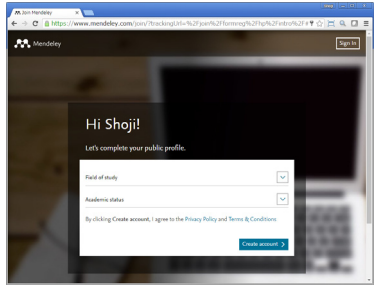

ステップ3: 分野と肩書を選択し、 [Create account>]

#### ELSEVIER

## デモ/実習(1)

本日のデモ/実習で使用するプログラム:

- Mendeleyデスクトップ版(講師はWindows版を使用)
- Mendeleyウェブ版(講師はウェブブラウザとしてChromeを使用)
- Word

#### A. ユーザー登録し、デスクトップ版をインストールする

- 1. ウェブブラウザで http://www.mendeley.com にアクセス
- 2. [Create a free account] をクリック
- 3. E-mail、First name、Last name、Password を入力し、[Continue >] をクリック
- 4. Field of study、Academic status を選択し、[Create account>] をクリック
- 5. Enter your current institution? で所属機関を入力・選択し、[Save and continue >] をクリック (または [Skip this step >] をクリック)
- 6. デスクトップ版のプログラムをダウンロードし、インストールを実行

Mendeley | 6

## 本日の講習会

- Mendeleyとは?
- - デスクトップ版
  - ウェブ版
  - デスクトップ版とウェブ版の同期
  - オンラインカタログとSuggest
  - 文献の追加方法のまとめ
- ・ 文献の利用(ライブラリの管理、PDFビューア、PDFの管理)
- Wordへの参考文献の挿入
- ・ 個人プロファイル、研究者ネットワーク
- グループの利用
- その他のヒント

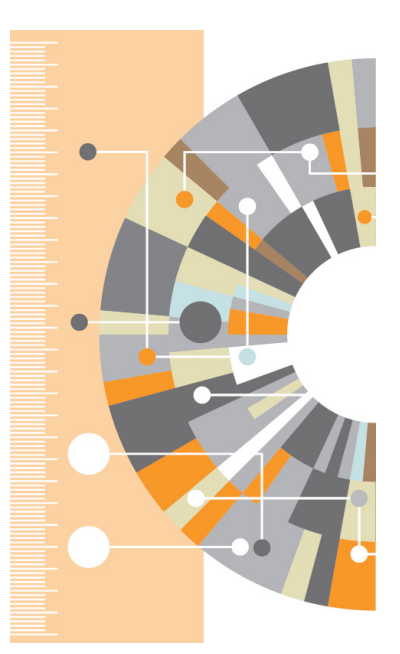

Mendeley | 8

#### ELSEVIER

Men

## 文献の追加:デスクトップ版 ① デスクトップ版の起動

・ デスクトップ版を起動し、E-mail、Passwordを入力してサインイン

| <u>88</u>           | Welcome to Mende | ley Desktop                                                                           |
|---------------------|------------------|---------------------------------------------------------------------------------------|
| Mendeley<br>Desktop | <b>AENDELEY</b>  | E-mail stakahashi@elsevier.com<br>Password •••••••<br>Stay signed in Forgot password? |
|                     | 2                | <ul> <li>✓ Stay signed in をチェックしておくと<br/>オフラインでも利用可能</li> </ul>                       |
|                     | $\geq$           |                                                                                       |
|                     | Register         | Sien In                                                                               |

Mendeley | 10

## 文献の追加:デスクトップ版 PDFのインポート、書誌情報の自動抽出

・ 個々のPDFやフォルダをドラッグ&ドロップするだけで書誌情報を自動抽出

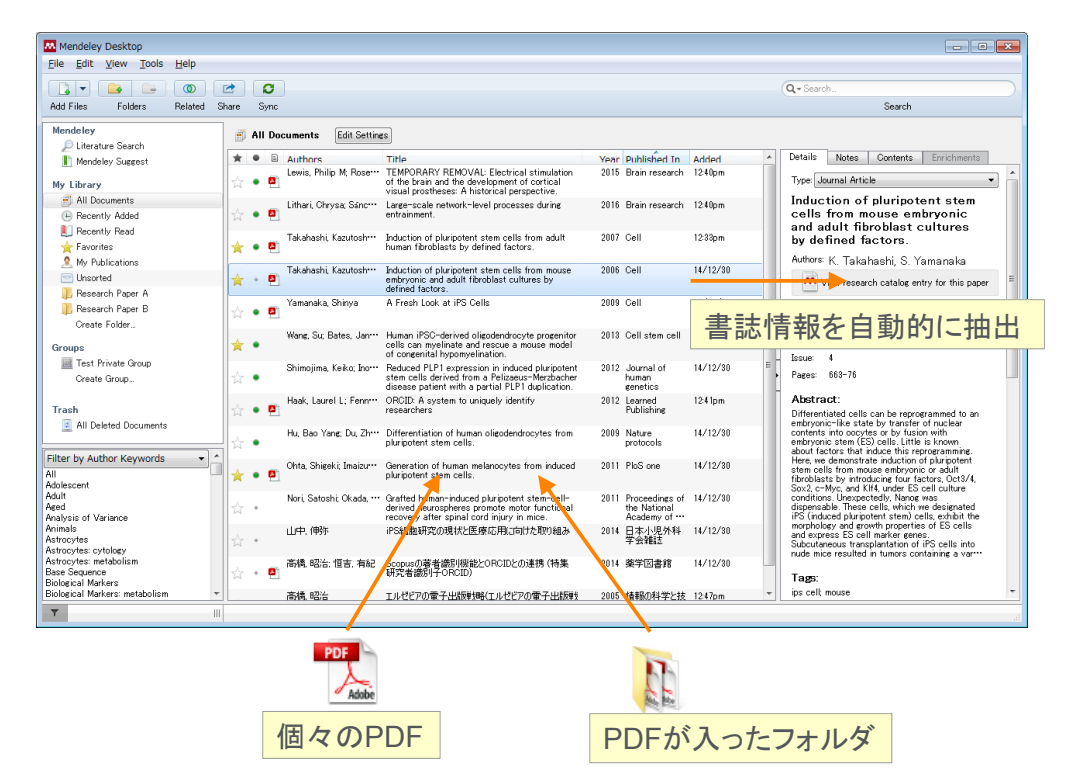

**ELSEVIER** 

## 文献の追加:デスクトップ版 ③書誌情報の編集

抽出された書誌情報が不完全な場合はマニュアルで編集できます

| Mendeley Desktop                                              |                               |                                                                                                    |                                                            |                                                                           |
|---------------------------------------------------------------|-------------------------------|----------------------------------------------------------------------------------------------------|------------------------------------------------------------|---------------------------------------------------------------------------|
| Eile Edit View Tools Help                                     |                               |                                                                                                    |                                                            |                                                                           |
| 💽 <b>-</b> 👝 🔘 🛛                                              | 2                             |                                                                                                    | r                                                          | Q - Search                                                                |
| Add Files Folders Related S                                   | ihare Sync                    |                                                                                                    |                                                            | 書註 博想の 短 隹                                                                |
| Mendeley                                                      |                               |                                                                                                    |                                                            | 吉心 用取り 補未                                                                 |
| Literature Search                                             | All Documents                 | igs                                                                                                    |                                                            |                                                                           |
| Mendeley Suggest                                              | ★ ● B Authors                 | Title                                                                                                    | Year Published In Added                                    | Details Notes Contents Enrichments                                        |
| My Library                                                    | 🛧 🔹 🖪 Lewis, Philip M; Rose** | <ul> <li>TEMPORARY REMOVAL: Electrical stimulation<br/>of the brain and the development of cortical<br/>visual prostheses: A historical perspective.</li> </ul>   | 2015 Brain research 12:40pm                                | Author Keywords:                                                          |
| All Documents     Recently Added                              | Lithari, Chrysa; Sánc…        | Large-scale network-level processes during<br>entrainment.                                                                                                    | 2016 Brain research 12:40pm                                | Citation Key:<br>Takabashi2006                                            |
| Recently Read     Favorites                                   | 🛧 ● 🖲 Takahashi, Kazutosh…    | Induction of pluripotent stem cells from adult<br>human fibroblasts by defined factors.                                                                           | 2007 Cell 12:33pm                                          | Date Accessed:                                                            |
| My Publications                                               | 🛧 🔹 🖪 Takahashi, Kazutosh     | Induction of pluripotent stem cells from mouse<br>embryonic and adult fibroblast cultures by<br>defined factors.                                                  | 2006 Cell 14/12/30                                         | 2014-07-09<br>Day:                                                        |
| Research Paper B<br>Create Folder                             | Yamanaka, Shinya              | A Fresh Look at iPS Cells                                                                                                    | 2009 Cell 15/08/20                                         | 25<br>Month:                                                              |
| Groups                                                        | Wang, Su; Bates, Jan…         | Human iPSC-derived oligodendrocyte progenitor<br>cells can myelinate and rescue a mouse model<br>of congenital hypomyelination.                                   | 2013 Cell stem cell 14/12/30                               | 8月                                                                        |
| Create Group                                                  | Shimojima, Keiko; Ino…        | Reduced PLP1 expression in induced pluripotent<br>stem cells derived from a Pelizaeus-Merzbacher<br>disease patient with a partial PLP1 duplication.              | 2012 Journal of 14/12/30<br>human<br>genetics              | URL:<br>Whttp://www.ncbinlmnih.gov/pubmed/1690…                           |
| Trash                                                         | Haak, Laurel L; Fenn…         | ORCID: A system to uniquely identify<br>researchers                                                                                                    | 2012 Learned 12:41pm<br>Publishing                         | Catalog IDs                                                               |
| All Deleted Documents                                         | Hu, Bao Yang; Du, Zh…         | Differentiation of human oligodendrocytes from                                                                                                    | 2009 Nature 14/12/30                                       | ArXiv ID:                                                                 |
| Filter by Author Keywords                                     | 🔶 🔹 Ohta, Shigeki; Imaizu     | DOI, PIMID, ArXIV                                                                                                    | /ID C 使 案 可 能                                              | ISSN: 0092-8674                                                           |
| Adult<br>Aged<br>Analysis of Variance                         | Nori, Satoshi; Okada, **      | <ul> <li>Grafted human-induced pluripotent stem-cell-<br/>derived neurospheres promote motor functional<br/>recovery after spinal cord injury in mice.</li> </ul> | 2011 Proceedings of 14/12/30<br>the National<br>Academy of | Files:                                                                    |
| Animals<br>Astrocytes<br>Astrocytes: cytology                 | ☆ ・ 山中.伸弥                     | iPS細胞研究の現状と医療応用に向けた取り組み                                                                                                    | 2014 日本小児外科 14/12/30<br>学会雑誌                               | en rakanasni, ramanaka - 2000 - Induction *** 🦦<br>Add File               |
| Astrocytes: metabolism<br>Base Sequence<br>Biological Markers | 高橋 昭治: 恒吉. 有紀                 | Scopusの著者譜別機能とORCIDとの連携(特集<br>研究者識別子ORCID)                                                                                                    | 2014 薬学図書館 14/12/30                                        | Other Settings<br>Uppublished work - exclude from Mendeley Web<br>catalog |
| Biological Markers: metabolism 🔫                              | 高橋,昭治                         | エルゼビアの電子出版戦略(エルゼビアの電子出版戦                                                                                                    | 2005 情報の科学と技 12:47pm *                                     |                                                                           |
| Y                                                             | 1 of 14 documents selected    |                                                                                                    |                                                            |                                                                           |

## 文献の追加:デスクトップ版 ④ マニュアル入力とPDFファイルの添付

• 書誌情報をマニュアルで入力してからファイルを添付

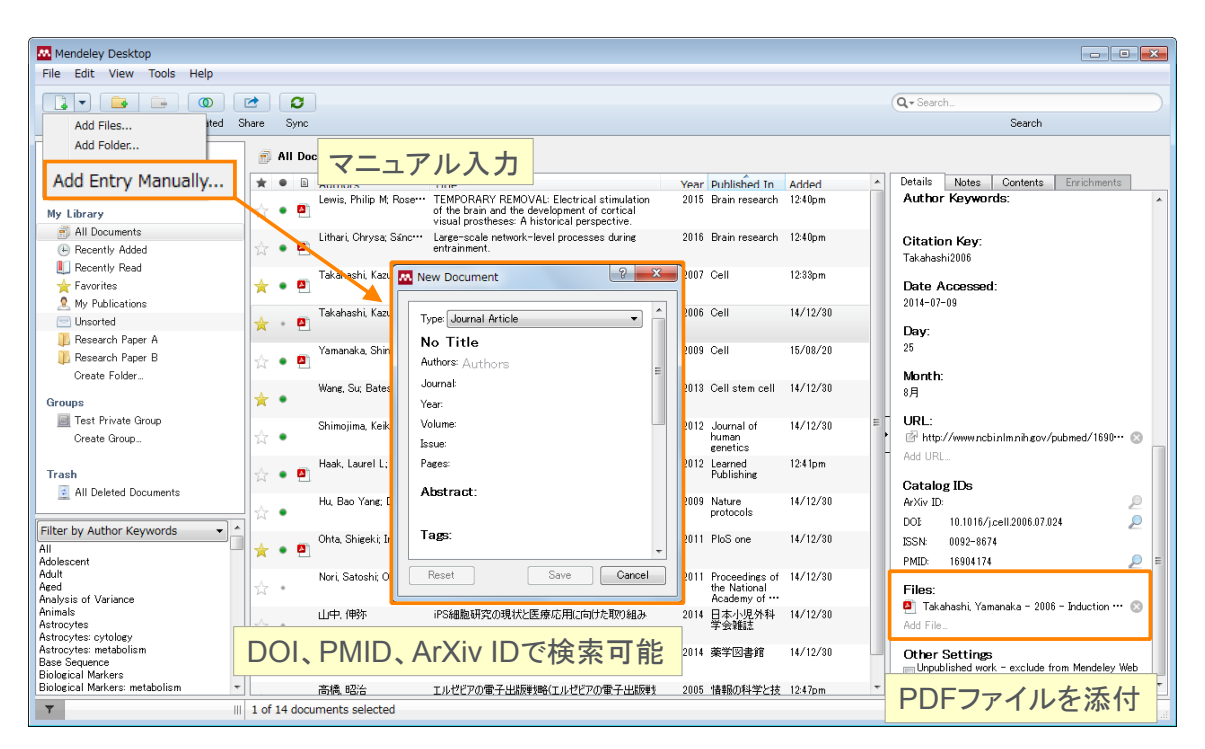

#### ELSEVIER

#### Mendeley | 12

## 文献の追加:デスクトップ版 ⑤ Watched Folderの利用

PDFの保存フォルダを指定することによって自動的にMendeleyにインポートすることが可能

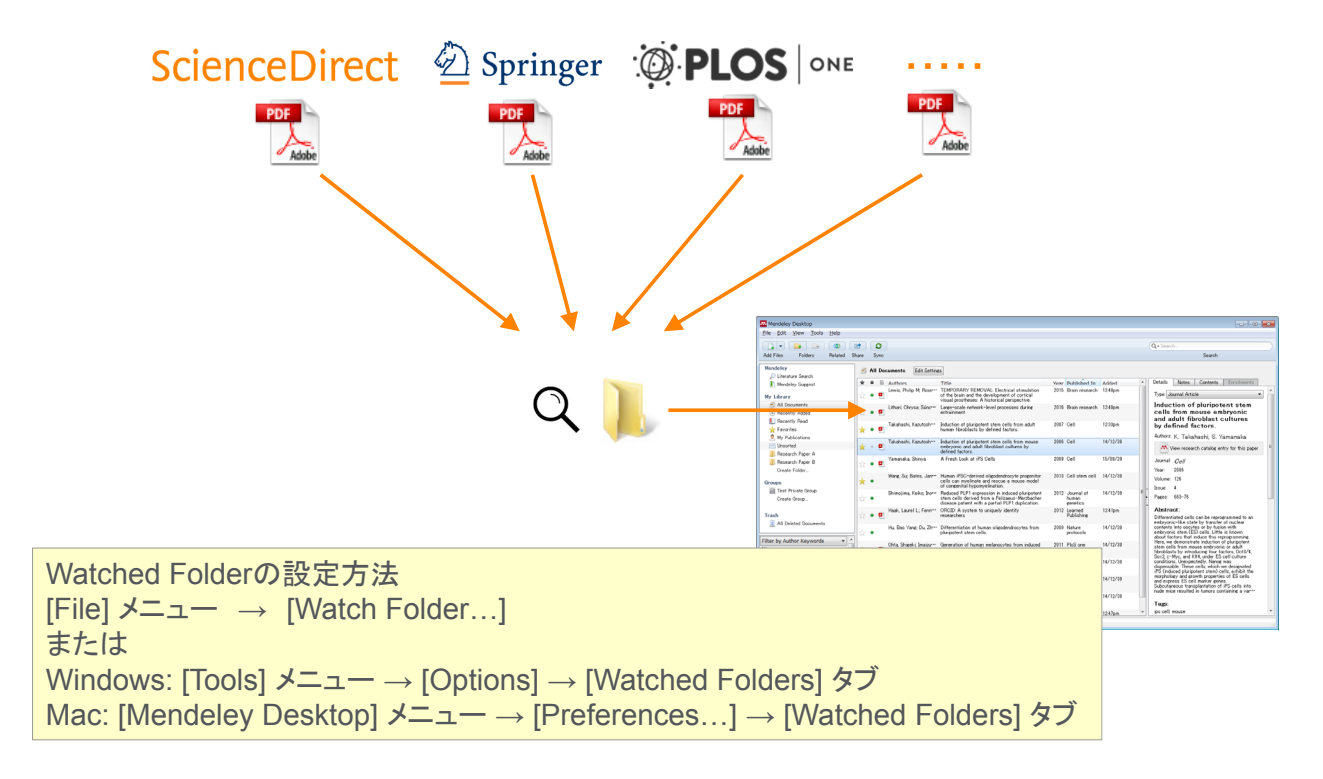

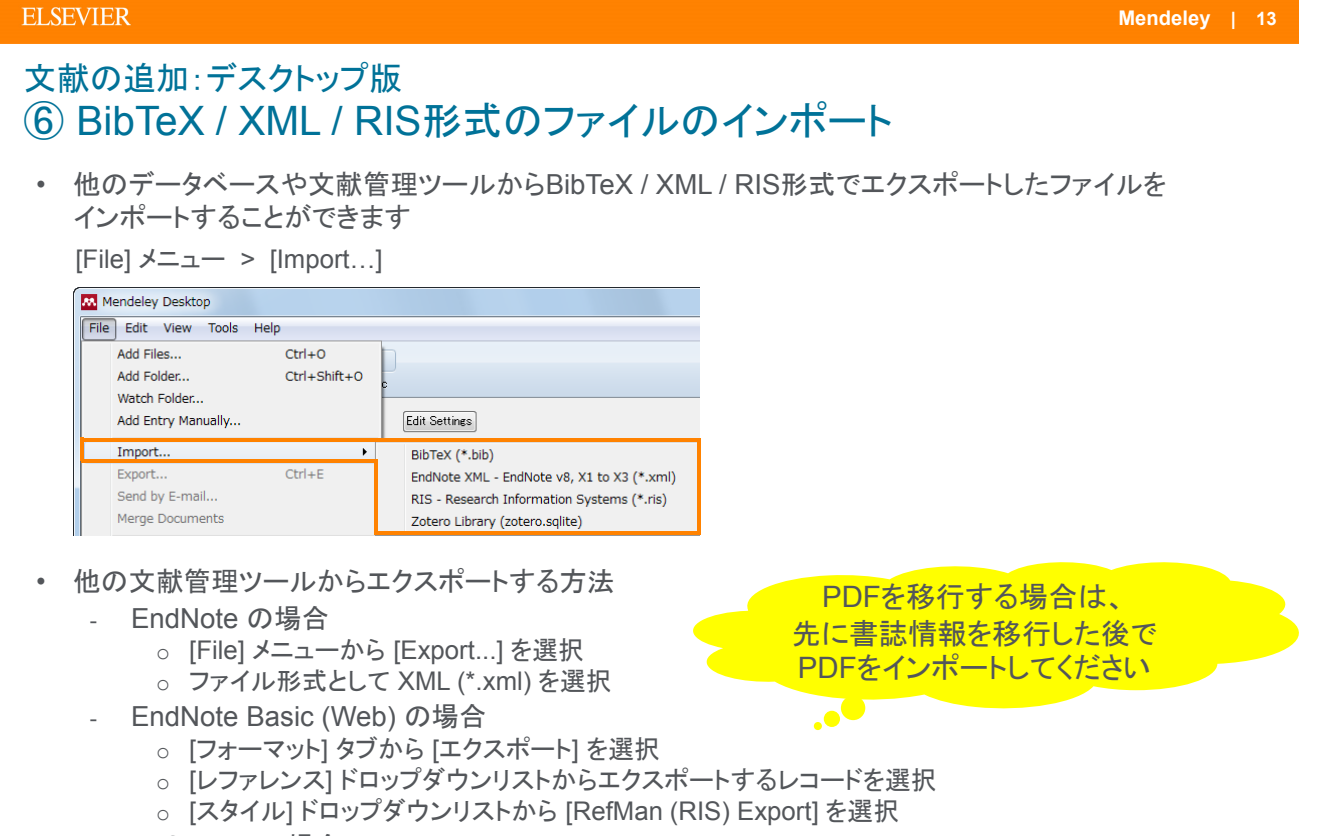

- RefWorks の場合
  - 。 [レコード] メニューから [エクスポート] を選択
  - 。 ファイル形式として (EndNote,Referece Manager,ProCite)] を選択

#### ELSEVIER

## デモ/実習(2)

- A. デスクトップ版を起動する
- 1. デスクトップ上にあるMendeley Desktopのアイコンをクリックして起動
- 2. E-mail と Password を入力し、[Sign In] をクリック

#### B. PDFをデスクトップ版に取り込む

- 1. PDFを中央欄にドラッグ&ドロップ
- 2. PDFが入ったフォルダを中央欄にドラッグ&ドロップ
  - → 英語論文: 右欄に書誌情報が自動的に取り込まれることを確認
  - → 英語論文:書誌情報が不完全な場合にPMIDで検索できる例を紹介
  - → 日本語論文:書誌情報が不完全である例を紹介(後で医中誌から書誌情報を取り込む方法を紹介)

Mendeley | 14

#### C. Watched Folderを使ってPDFを取り込む

- 1. 以下の方法でWatched Folderを指定
  - Windows/Mac共通: [File] メニュー → [Watch Folder...]
  - Windowsの場合: [Tools] メニュー → [Options] → [Watched Folders] タブ
  - Macの場合: [Mendeley Desktop] メニュー → [Preferences...] → [Watched Folders] タブ
- 2. 電子ジャーナルのPDFをWatched Folderにダウンロード
  - → PDFおよび書誌情報が自動的に取り込まれたことを確認

## 本日の講習会

- Mendeleyとは?
- ・ 文献の追加
  - デスクトップ版
  - ウェブ版
  - デスクトップ版とウェブ版の同期
  - オンラインカタログとSuggest
  - 文献の追加方法のまとめ
- ・ 文献の利用(ライブラリの管理、PDFビューア、PDFの管理)
- ・ Wordへの参考文献の挿入
- ・ 個人プロファイル、研究者ネットワーク
- グループの利用
- その他のヒント

ELSEVIER

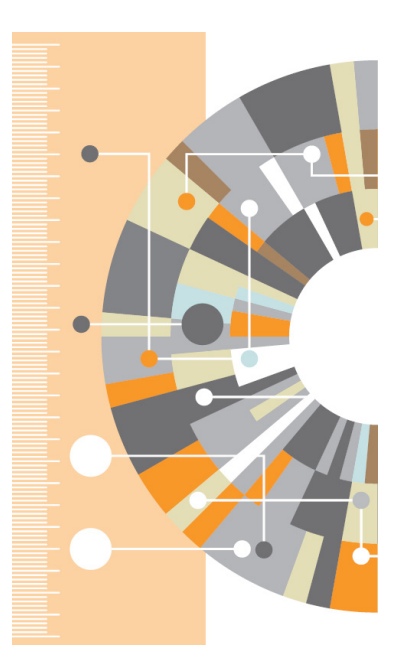

Mendeley | 16

# 文献の追加:ウェブ版 ① Web Importerのインストール(1) • Web Importerを使うと、各種データベースから文献を取り込むことができます ウェブ版から Web Importerインストールページ

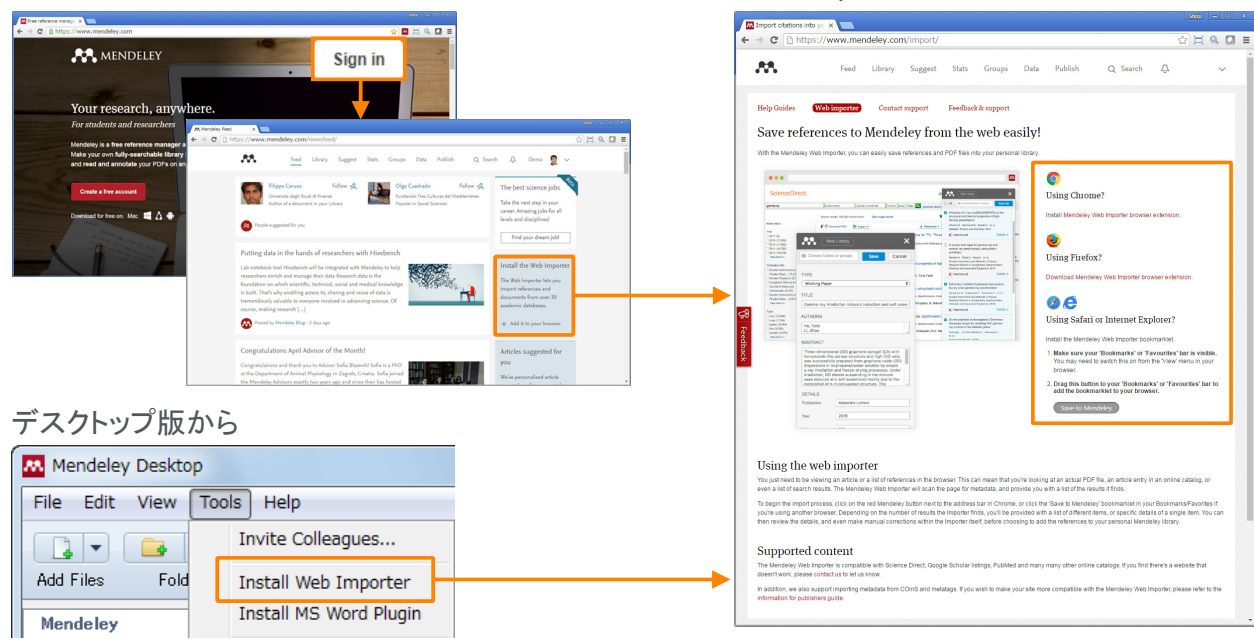

http://www.mendeley.com/import

## 文献の追加:ウェブ版 ② Web Importerのインストール(2)

Chrome, FireFox:

| ブラウザエクステンションをインストール |  |
|---------------------|--|
| •                   |  |

#### Internet Explorer, Safari:

ブックマークレットをツールバーにドラッグ&ドロップ ※ Safari は近日中にブラウザエクステンションに切り替わる予定

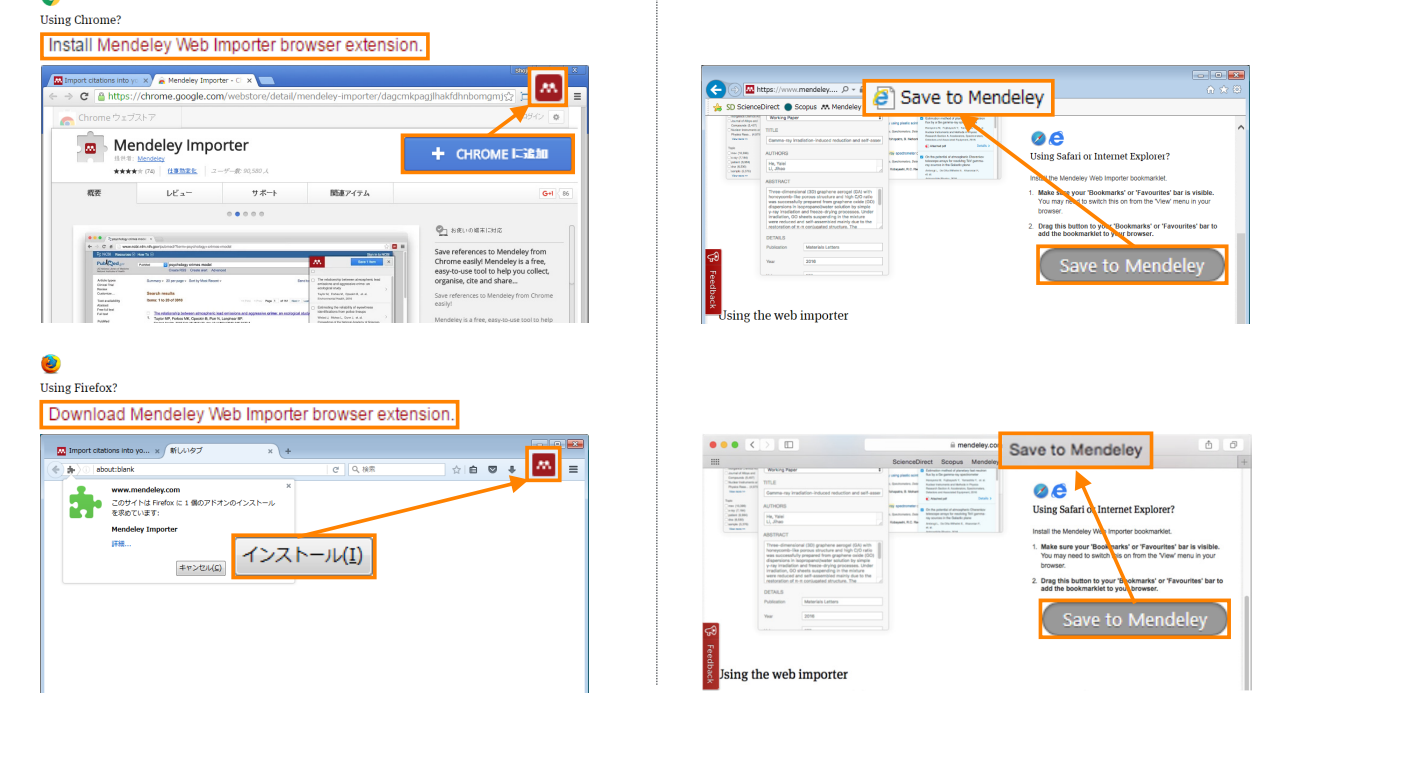

#### ELSEVIER

Mendeley | 18

# 文献の追加:ウェブ版 ③ Web Importerによる文献のインポート(Chrome、FireFox)

論文ページ、検索結果ページから利用できます(論文ページにのみ対応している場合あり)

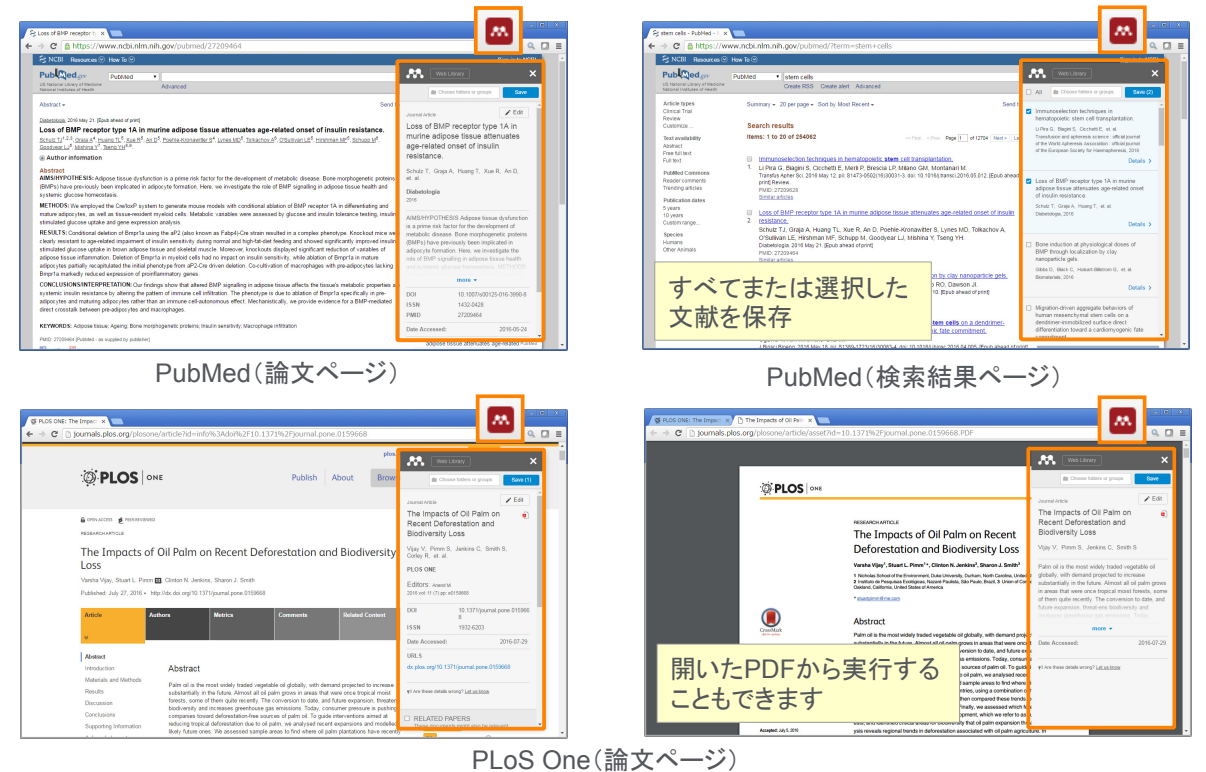

## 文献の追加:ウェブ版 ④ Web Importerによる文献のインポート(Internet Explorer、Safari)

・ 論文ページ、検索結果ページから利用できます(論文ページにのみ対応している場合あり)

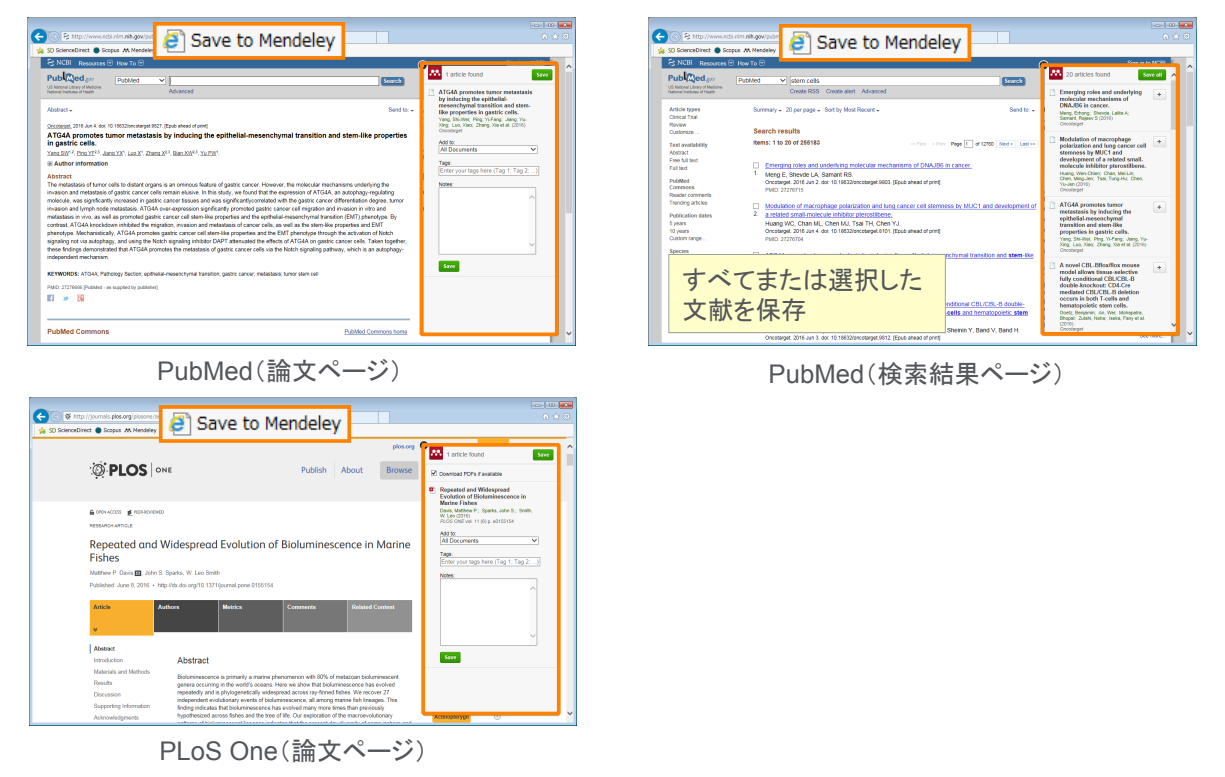

#### ELSEVIER

#### Mendeley | 20

## 文献の追加:ウェブ版 ⑤ Mendeleyへのダイレクトエクスポート

・ 製品内にMendeleyへのダイレクトエクスポートのメニューが用意されている場合があります

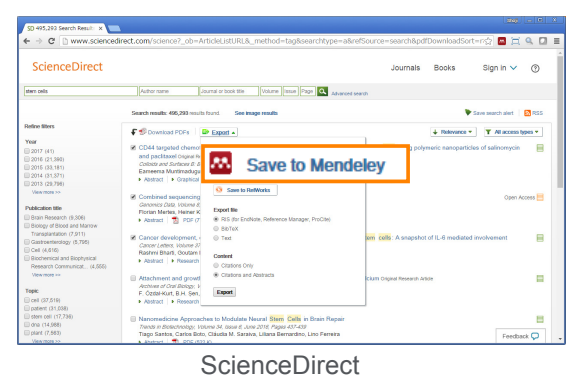

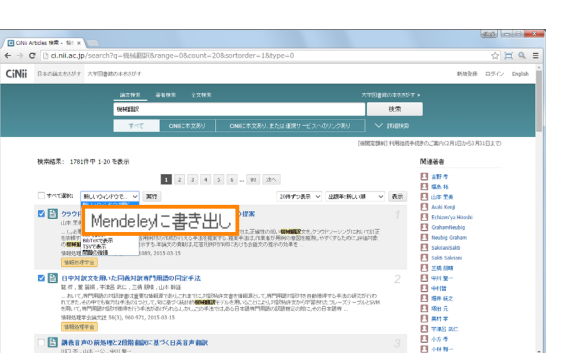

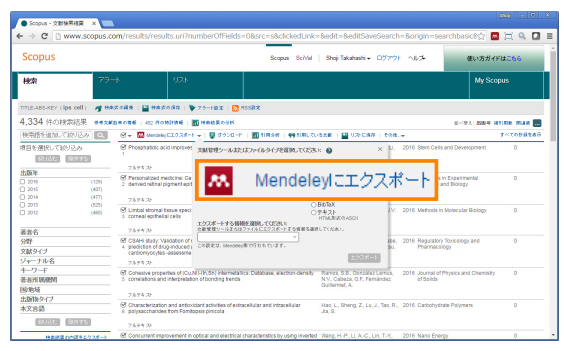

#### Scopus

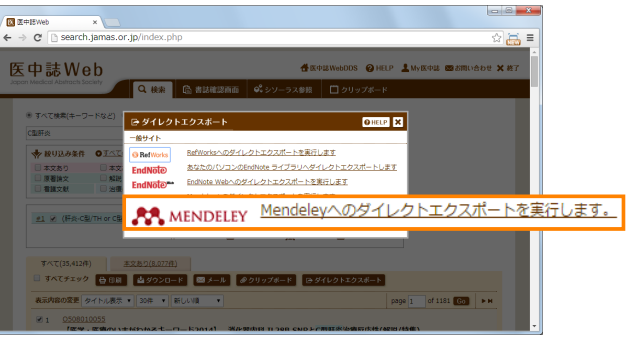

Mendeley | 22

デスクトップ版My Libraryの 基本的な機能を利用可能

## 文献の追加:ウェブ版 ⑥ My Library

• 追加した文献は [Library] タブで確認できます

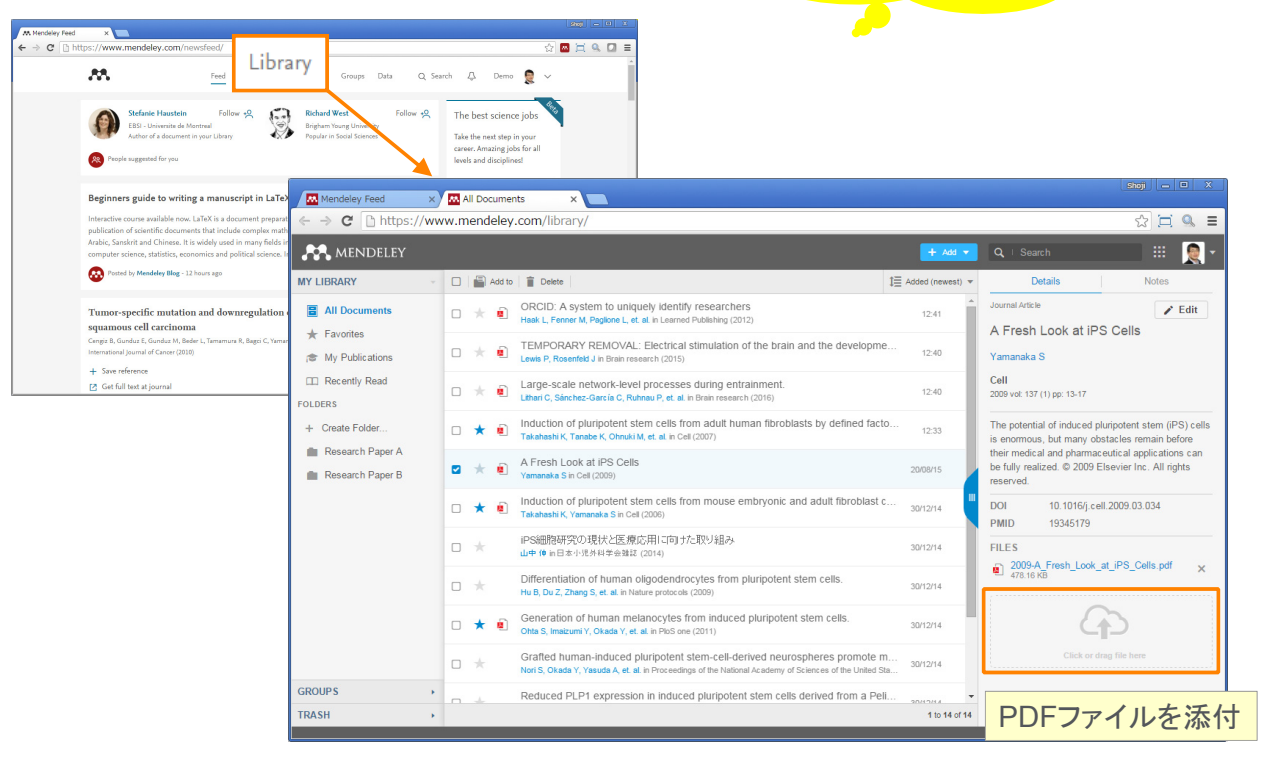

#### ELSEVIER

## デモ/実習(3)

- A. ウェブ版にサインインし、Web Importerをインストールする
- 1. ウェブブラウザで http://www.mendeley.com にアクセス
- 2. 右上の [Sign in] から E-mail と Password を入力し、サインイン
- 3. ホームページ(Feedページ)右側の [Install the Web Importer] をクリック
- 4. Web Importerをインストール
  - Chrome、FireFoxの場合: ブラウザエクステンションをインストール
  - Internet Explorer、Safariの場合: ブックマークレットをツールバーにドラッグ&ドロップ

#### B. Web Importerを使って文献を追加する

- 1. 論文ページまたは検索結果ページでWeb Importerを実行
  - Chrome、FireFoxの場合: ブラウザエクステンションのアイコンをクリック
  - Internet Explorer、Safariの場合: ツールバーの [Save to Mendeley] をクリック
- 2. ポップアップウィンドウが現れるので、必要な文献を保存
- 3. ウェブ版の [Library] をクリックして文献が取り込まれたことを確認
- 注:論文ページのみで機能し、検索結果ページではうまくいかない場合があります

#### C. ダイレクトエクスポートのメニューを使って文献を追加する

- 1. ScienceDirectの場合: [Export]  $\rightarrow$  [Save to Mendeley]
- 2. Scopusの場合: [Download] → [Mendeley]
- 3. CiNiiの場合: [Mendeleyに書き出し]
- 医中誌Webの場合: [ダイレクトエクスポート] → [Mendeley]

## 本日の講習会

- Mendeleyとは?
- ・ 文献の追加
  - デスクトップ版
  - ウェブ版
  - デスクトップ版とウェブ版の同期
  - オンラインカタログとSuggest
  - 文献の追加方法のまとめ
- ・ 文献の利用(ライブラリの管理、PDFビューア、PDFの管理)
- ・ Wordへの参考文献の挿入
- 個人プロファイル、研究者ネットワーク
- グループの利用
- その他のヒント

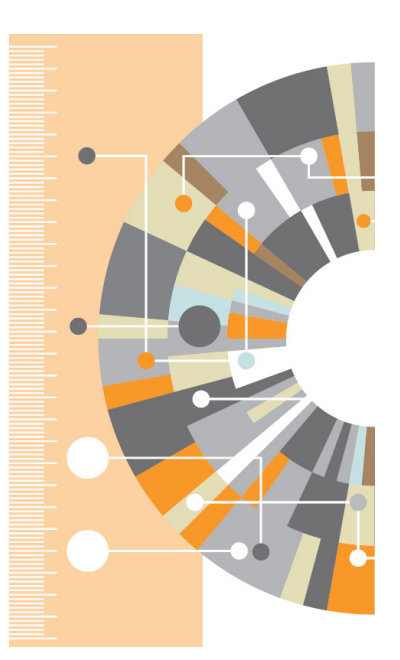

Mendeley | 24

#### ELSEVIER

## デスクトップ版とウェブ版の同期 ① 同期によってどこからでも同じ環境を利用可能に

・ デスクトップ版の起動時に自動的に同期、または [Sync] ボタンで同期

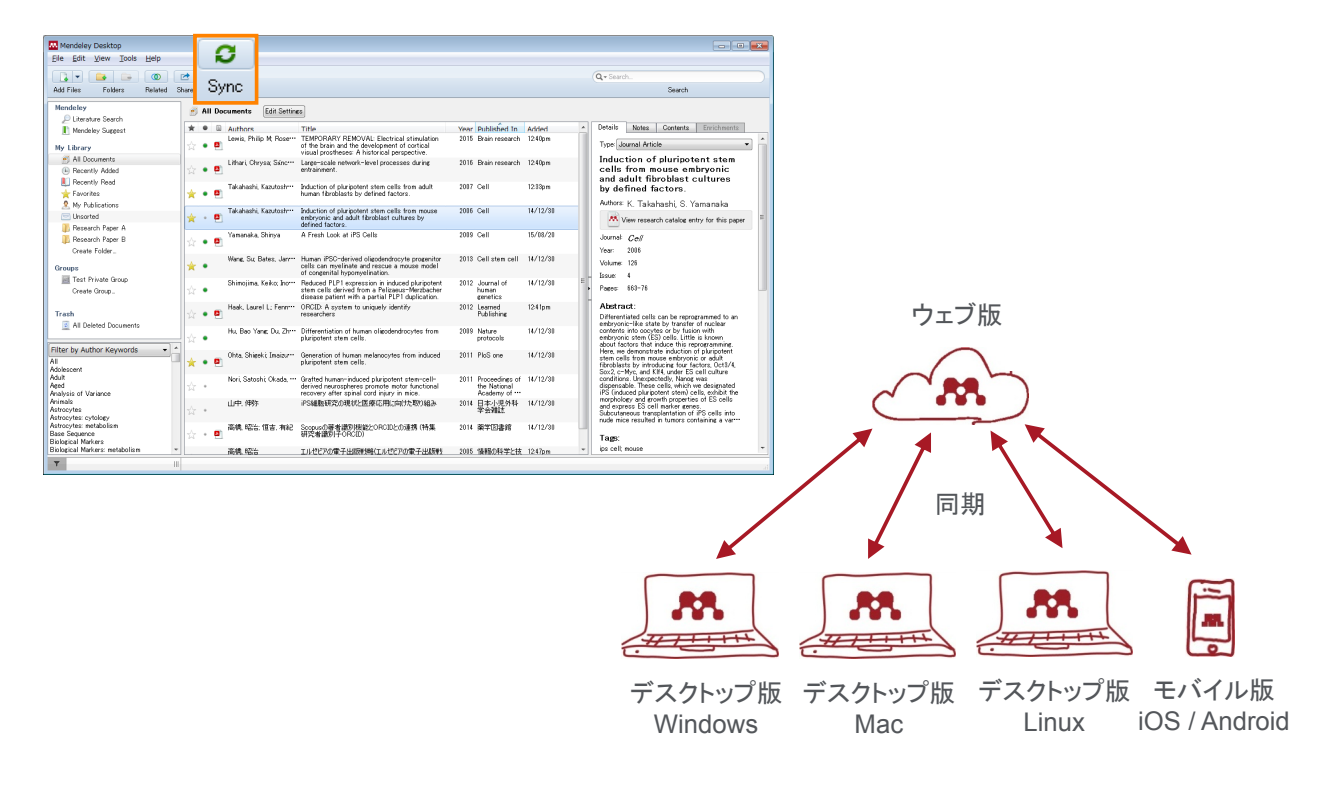

Mendeley | 26

## デスクトップ版とウェブ版の同期 ② 空きディスク容量の確認、同期方法の指定

・ 無料版ではウェブ版のディスク容量を2GBまで利用できます

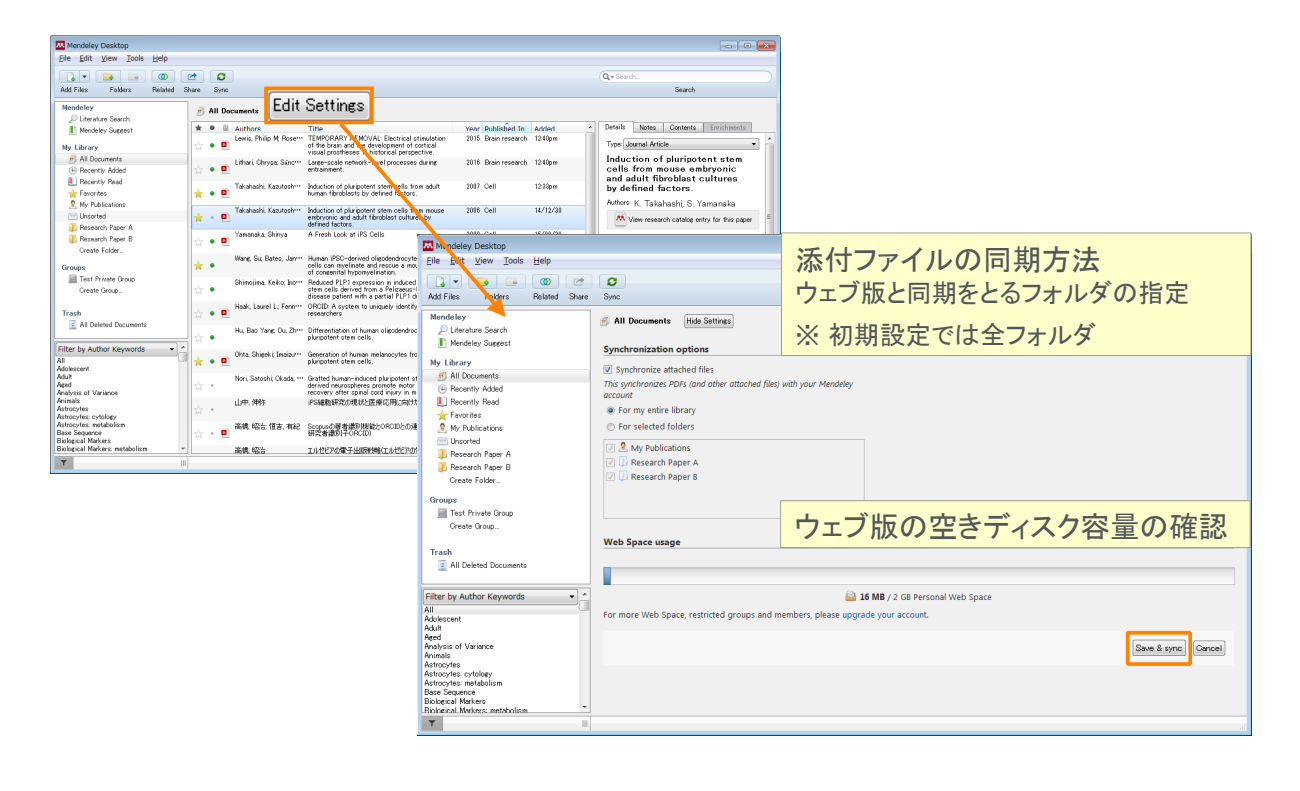

#### ELSEVIER

## デモ/実習(4)

#### A. デスクトップ版とウェブ版を同期する

- デスクトップ版の [Sync] ボタンをクリック
   → デスクトップ版とウェブ版で文献が同期されたことを確認
- 2. デスクトップ版の [Edit Settings] をクリックし、ウェブ版の空きディスク容量と同期方法を確認

## 本日の講習会

- Mendeleyとは?
- 文献の追加
  - デスクトップ版
  - ウェブ版
  - デスクトップ版とウェブ版の同期
  - オンラインカタログとSuggest
  - 文献の追加方法のまとめ
- ・ 文献の利用(ライブラリの管理、PDFビューア、PDFの管理)
- ・ Wordへの参考文献の挿入
- ・ 個人プロファイル、研究者ネットワーク
- グループの利用
- その他のヒント

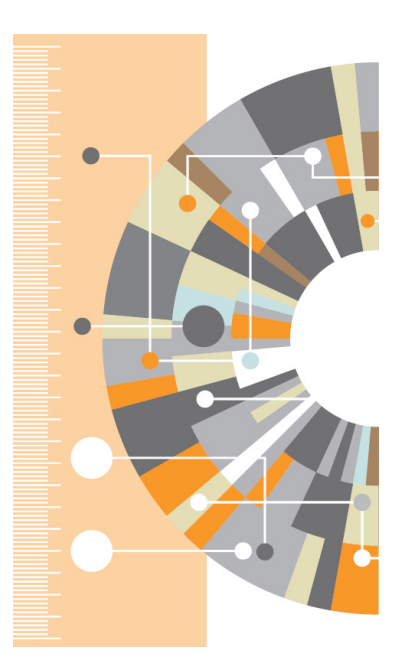

Mendeley | 28

#### ELSEVIER

# オンラインカタログとSuggest ① 世界のユーザーのライブラリ情報をクラウドに収集

• 登録した文献情報は「匿名」でオンラインカタログに索引付けされます

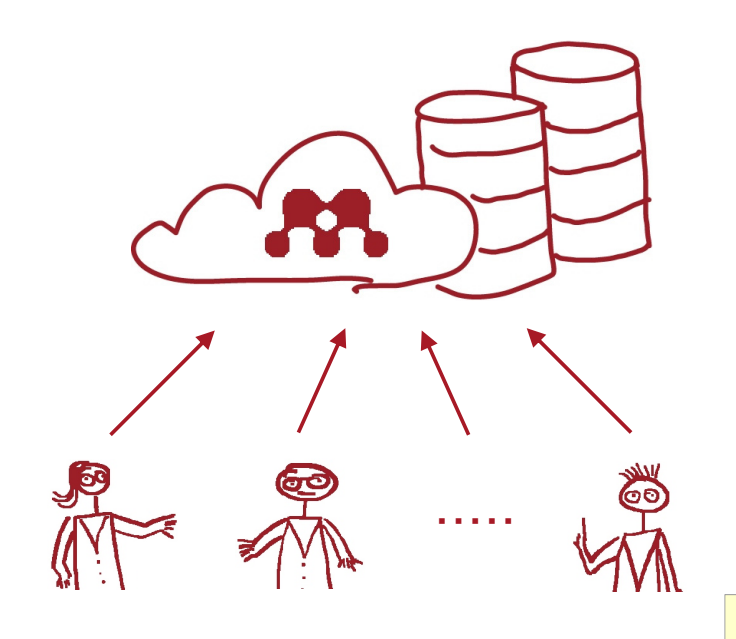

| Details             | Notes     | Contents      | Enrichments        |    |
|---------------------|-----------|---------------|--------------------|----|
|                     | View rese | earch catalog | entry for this pap | er |
| Journal:            |           |               |                    |    |
| Year:               |           |               |                    |    |
| Volume:             |           |               |                    |    |
| Issue:              |           |               |                    |    |
| Pages:              |           |               |                    |    |
| Abstra              | ct:       |               |                    |    |
| Tags:               |           |               |                    |    |
| Author              | Keywo     | rds:          |                    |    |
| URL:<br>Add URL     |           |               |                    |    |
| Catalo<br>ArXiv ID: | g IDs     |               |                    |    |
| DOL                 |           |               |                    |    |
| PMID:               |           |               |                    | 2  |
| Files:<br>Add File  |           |               |                    |    |
|                     |           |               |                    | -  |

オンラインカタログに索引付けされたくない 場合は [Unpublished work] をチェック

## オンラインカタログとSuggest ② オンラインカタログの検索

• 世界中のユーザーが登録した文献をオンラインカタログとして検索することができます。

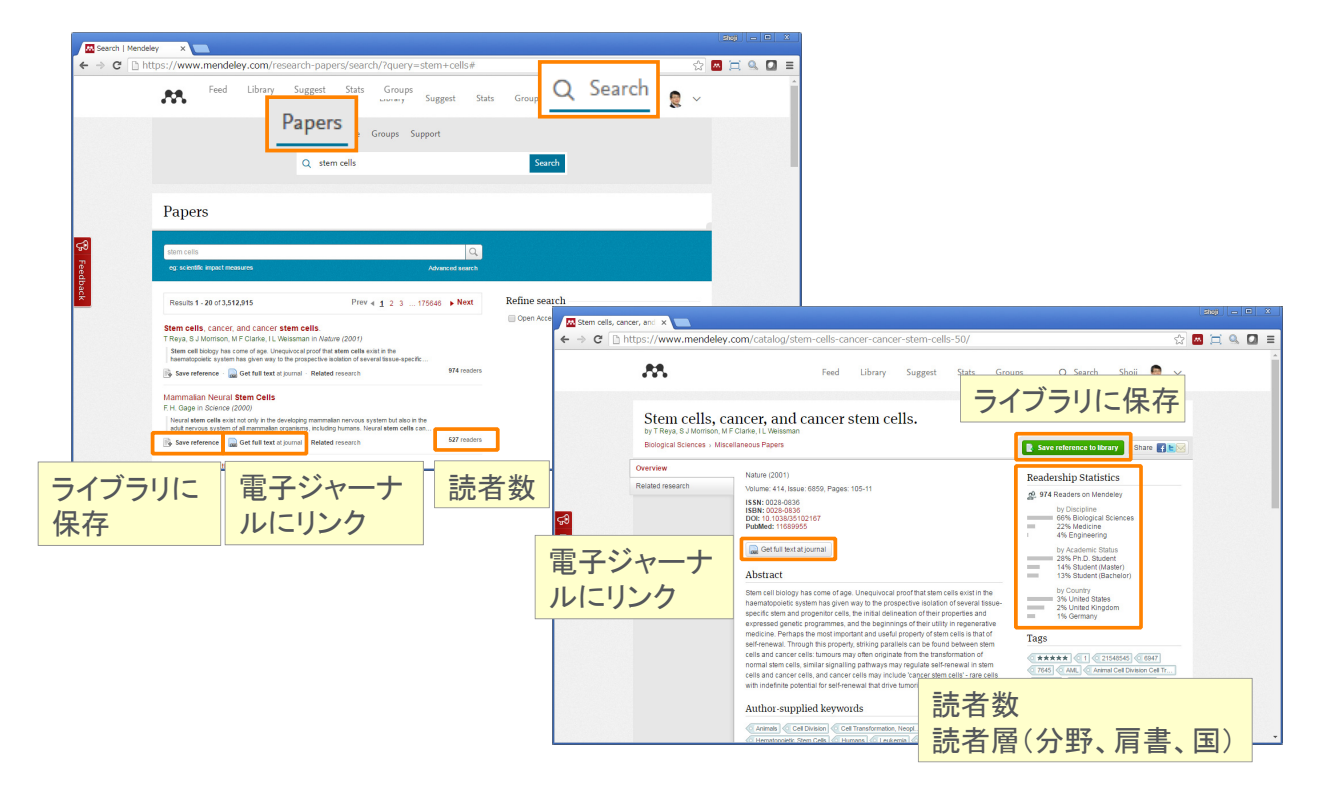

#### ELSEVIER Mendeley | 30 オンラインカタログとSuggest 3 Suggest ・自分のライブラリ内の論文に基づいたおすすめ ・自分の分野に基づいたおすすめ ユーザー別にカスタマイズしたおすすめ論文 ・最後に追加した論文に基づいたおすすめ Suggested Publications × ← → C https://www.mendeley.com/suggest/ ☆ 🔤 🚞 🔍 🔳 ..... Library Suggest Feed Stats Groups Q Search Shoji 🧕 🗸 Suggest Based on all the articles in your library Induced pluripotent stem cells in Embryonic hematopoiesis Controlling acoustic streaming in an hematology: current and future ultrasonic heptagonal tweezers with Rachel Golub, Ana Cumano Blood Cells, Molecules, and Diseases (2013) application to cell manipulation applications. D Focosi, G Amabile, a Di Ruscio, P Quaranta.. A. L. Bernassau, P. Glynne-Jones, F. Gesellche... > Blood cancer journal (2014) ライブラリに保存 + Save reference + Save reference → Get full text at journal → Get full text at journal 電子ジャーナルにリンク ★ Share document with followers ↑ Share docum Popular in your discipline: Linguistics Analyzing linguistic data: A practical Second Language Acquisition Genre pedagogy: Language, literacy introduction to statistics using R Susan M Gass, Larry Selink and L2 writing instruction

## デモ/実習(5)

#### A. オンラインカタログとSuggest

- 1. ウェブ版の [Q Search] → [Papers] でオンラインカタログを検索
- 2. ウェブ版の [Suggest] で、ユーザー別にカスタマイズされたおすすめ論文を表示

#### ELSEVIER

## 本日の講習会

- Mendeleyとは?
- - デスクトップ版
  - ウェブ版
  - デスクトップ版とウェブ版の同期
  - オンラインカタログとSuggest
  - 文献の追加方法のまとめ
- ・ 文献の利用(ライブラリの管理、PDFビューア、PDFの管理)
- Wordへの参考文献の挿入
- ・ 個人プロファイル、研究者ネットワーク
- グループの利用

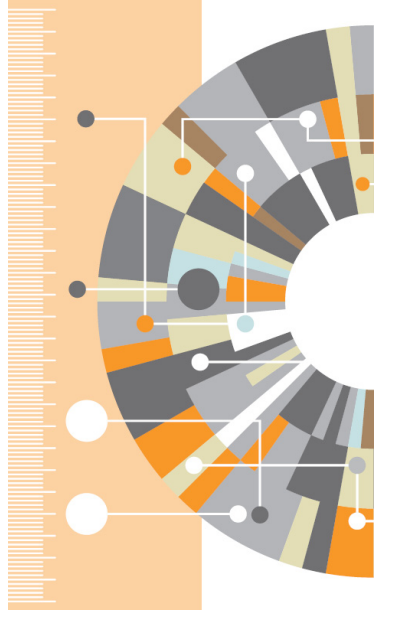

その他のヒント

Mendeley | 32

## 文献の追加方法のまとめ

文献管理のスタイルや利用するデータベースによっておすすめの利用方法が異なります

- 1. 英語のPDFを中心に利用 → デスクトップ版にPDFをインポート
  - 必要に応じて書誌情報をマニュアルで修正
  - DOI、PMID、ArXiv IDで書誌情報を検索することも可能
- 2. 日本語のPDFも利用 → ウェブ版でCiNiiや医中誌Webから書誌情報をインポート
  - その後でPDFをアップロード、または同期後にデスクトップ版でPDFを添付
- 特定のデータベースから検索開始 → ウェブ版でデータベースから書誌情報をインポート
   その後でPDFをアップロード、または同期後にデスクトップ版でPDFを添付
- 4. Mendeleyオンラインカタログで検索
  - 注: 最新の情報は収録されていない可能性あり

#### ELSEVIER

## 本日の講習会

- Mendeleyとは?
- 文献の追加
  - デスクトップ版
  - ウェブ版
  - デスクトップ版とウェブ版の同期
  - オンラインカタログとSuggest
  - 文献の追加方法のまとめ
- ・ 文献の利用(ライブラリの管理、PDFビューア、PDFの管理)
- ・ Wordへの参考文献の挿入
- ・ 個人プロファイル、研究者ネットワーク
- グループの利用

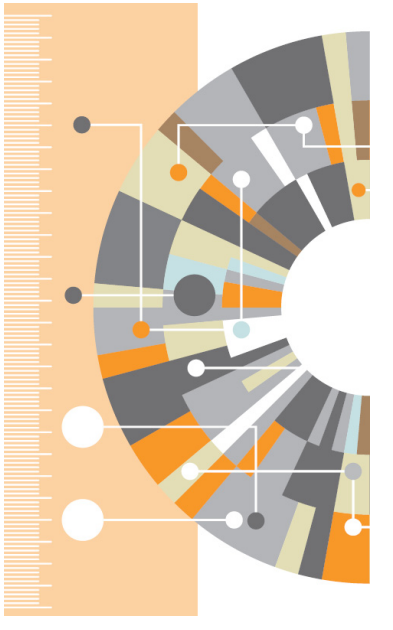

Mendeley | 34

その他のヒント

## 文献の利用① ライブラリの管理

• 検索、並べ替え、フォルダを活用し、必要な文献を容易に探すことができます

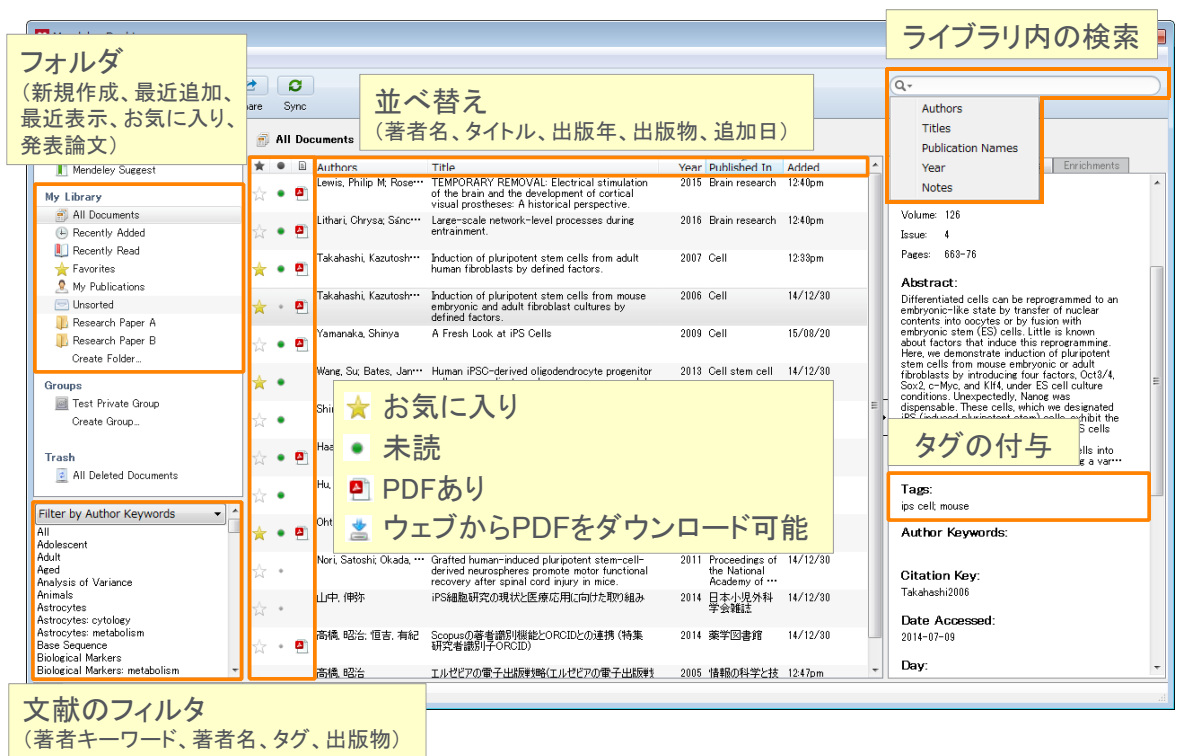

#### **ELSEVIER**

## 文献の利用 ② PDFビュ**ー**ア

• PDFにハイライトや注釈を付けることができます

Lithari Chrys<u>a: Sánch… Larer</u>-scale network-level processes Update Details Mari Satach (0) Related Documents

Mendeley | 36

 Nori, Satosh
 @ Related Documents

 ☆
 ●

 Ohta, Shirek
 Open File

 Open File
 Open File Externally

Adobe ReaderでPDFを開くことも可能

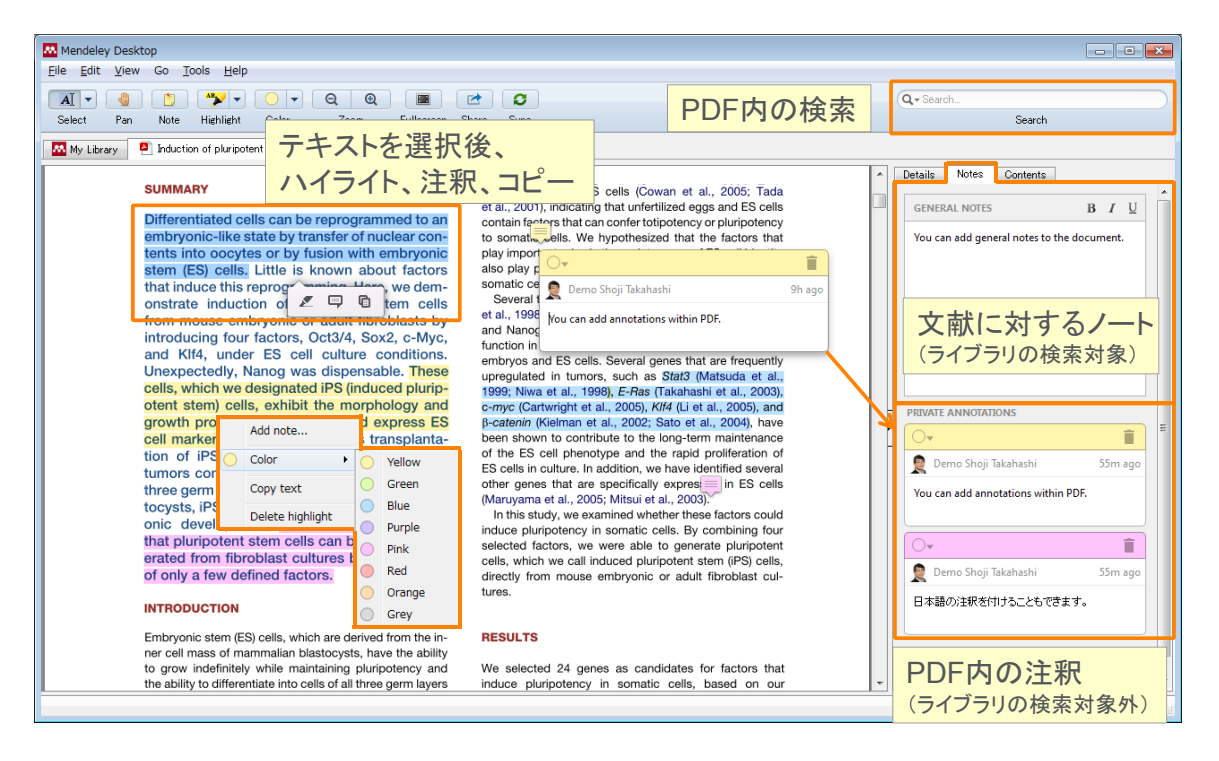

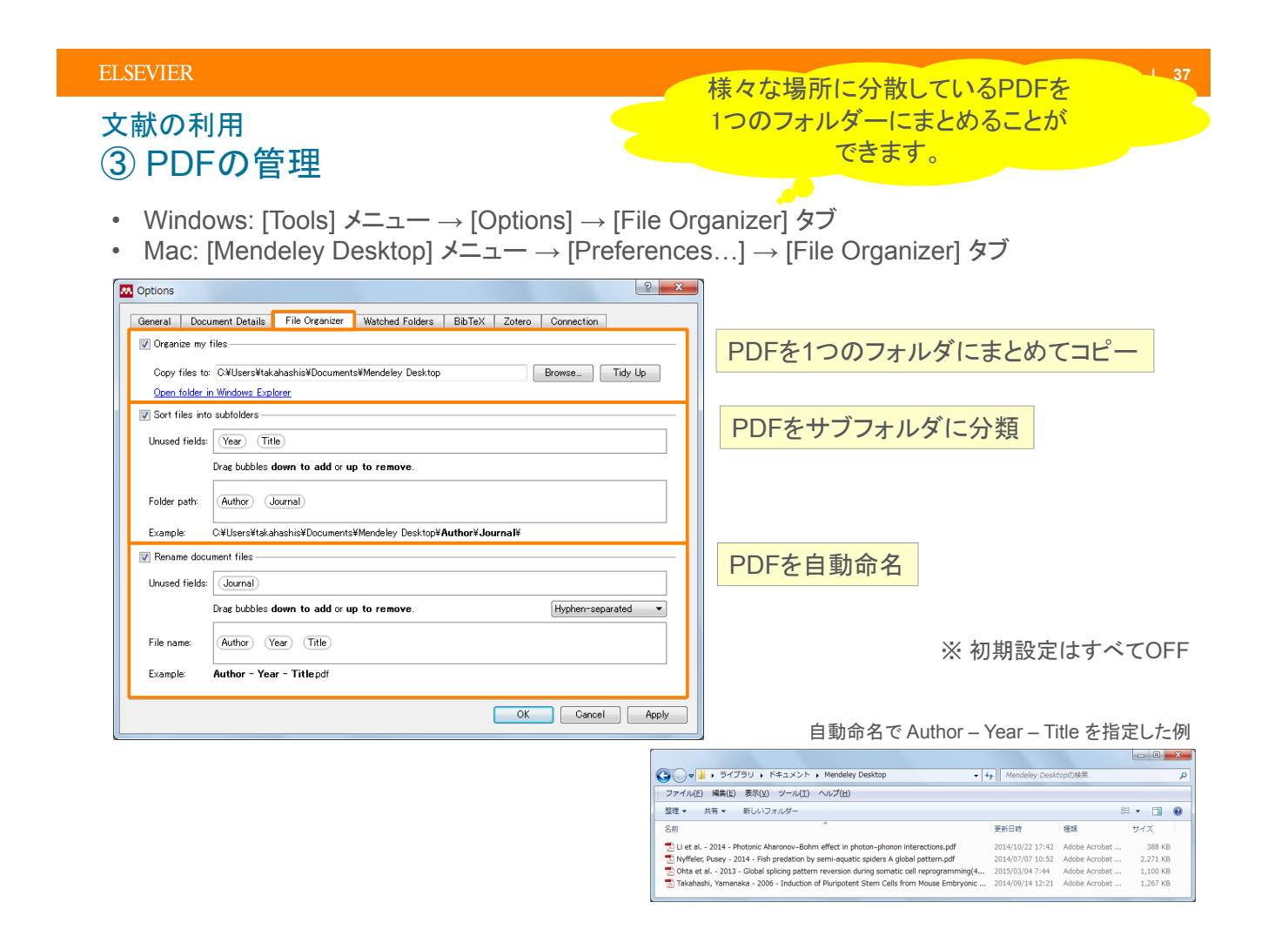

## ELSEVIER

Mendeley | 38

## デモ/実習(6)

- A. ライブラリの文献を管理
- 1. ライブラリの各種操作(検索、並べ替え、フォルダ、タグ、フィルタ)を確認
- 2. PDFを開き、PDFビューアの各種機能(検索、ハイライト、注釈、色の変更)を確認する

#### B. 取り込んだPDFをコピーし、一定のルールで命名する

- 1. 以下の方法でFile Organizerを開く
  - Windowsの場合: [Tools] メニュー → [Options] → [File Organizer] タブ
  - Macの場合: [Mendeley Desktop] メニュー → [Preferences…] → [File Organizer] タブ
- File Organizerの [Organize my files] → [Copy files to:] でPDFのコピー先のフォルダを指定
   → フォルダにPDFがコピーされたことを確認
- 3. File Organizerの [Rename document files] で命名ルールを指定
  - → フォルダ内のPDFの名前が変更されたことを確認

## 本日の講習会

- ・ Mendeleyとは?
- - デスクトップ版
  - ウェブ版
  - デスクトップ版とウェブ版の同期
  - オンラインカタログとSuggest
  - 文献の追加方法のまとめ
- 文献の利用(ライブラリの管理、PDFビューア、PDFの管理)
- Wordへの参考文献の挿入
- 個人プロファイル、研究者ネットワーク
- グループの利用
- その他のヒント

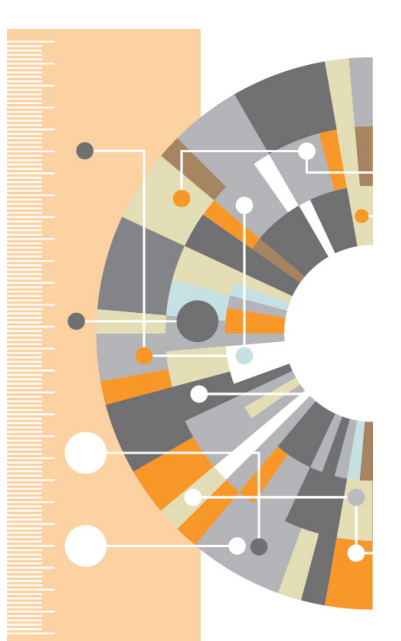

Mendeley | 40

#### ELSEVIER

## Wordへの参考文献の挿入 ① MS Word Pluginのインストール

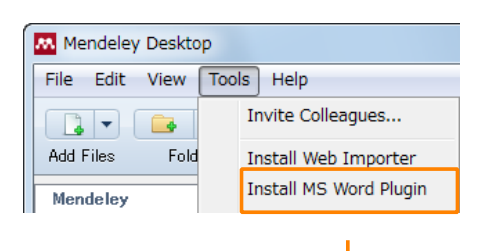

#### Windows:

| W               |                                      | 文書 1 - Micro                                               | soft Word                                                     |                                                                                                    |                | • • <b>×</b>                       |
|-----------------|--------------------------------------|------------------------------------------------------------|---------------------------------------------------------------|----------------------------------------------------------------------------------------------------|----------------|------------------------------------|
| ファイル ホーム 挿入 ページ | ノイアウト 参考資料                           | 差し込み文書 校閲 表示 開                                             | 発                                                             |                                                                                                    |                | ۵ 🕜                                |
|                 | i文末脚注の挿入<br>次の脚注 →<br>注の表示<br>Insert | Style: Insert a citation<br>Insert Bibliography<br>Refresh | 登 資料文献の管理     通 スタイル: APA : -     引用文献の     挿入 -     弾 文献目録 - | <ul> <li>□</li> <li>□</li> <li>□<td>▲<br/>◆<br/>索引登録</td><td>2 → <sup>1</sup>2<br/>3 川用文の<br/>登録</td></li></ul> | ▲<br>◆<br>索引登録 | 2 → <sup>1</sup> 2<br>3 川用文の<br>登録 |
| 目次              | 1注 5                                 | Mendeley Cite-O-Matic                                      | 引用文献と文献目録                                                     | 図表                                                                                                    | 索引             | 引用文献一覧                             |

#### Mac:

| 🖨 ګ ۲۵۰ 🖬 🔟 🛛 🗢 🕒                        |                                       | ک                     | 2書1                                                            | Q~ 文書内を検索 🛃                    |
|------------------------------------------|---------------------------------------|-----------------------|----------------------------------------------------------------|--------------------------------|
| ホーム 挿入 デザイン レイ                           | アウト 参照設定 差し込み文書                       | 校開表示                  | アドイン                                                           |                                |
| "" Insert or Edit Citation 🛛 🖛 Undo Edit | Merge Citations 📋 Insert Bibliography | Choose Citation Style | <ul> <li>Refresh Export compatible with LibreOffice</li> </ul> | Export without Mendeley fields |

### Wordへの参考文献の挿入 ② 文献符号の挿入

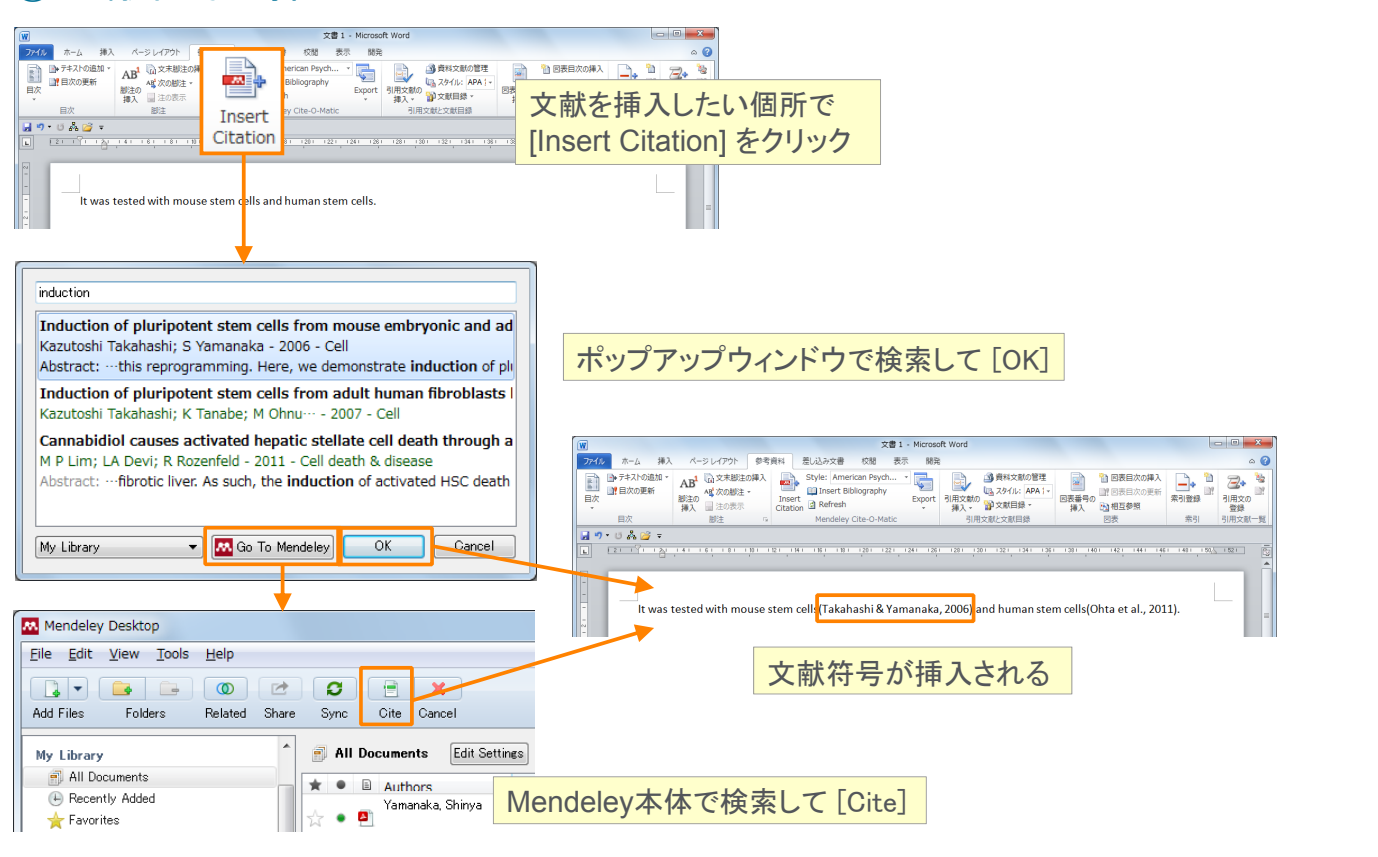

#### ELSEVIER

#### Mendeley | 42

## Wordへの参考文献の挿入 ③ 参考文献リストの作成

| W           |                                                  | 文書 1 - Microsoft Word                                                                                                    |
|-------------|--------------------------------------------------|----------------------------------------------------------------------------------------------------|
| ファイ         | ル ホーム 挿入                                         | 、 パージレイアウト 参考資料 差し込み文書 校閲 表示 開発 🛛 🖓                                                                                                    |
|             | <ul> <li>➡ テキストの追加 マ</li> <li>➡ 目次の更新</li> </ul> | AB <sup>1</sup> 山文末脚注の挿入                                                                                                    |
|             | 目次                                               | 副注 Mendeley Cite-O-Matic [IIISOIT DIDITOGICIPITY] と ア ア ア ブ 直                                                                                                    |
|             |                                                  | - 2 · 1 · 3 · 1 · 4 · 1 · 5 · 1 · 8 · 1 · 7 · 1 · 8 · 1 · 9 · 1 · 10 · 1 · 11 · 1 · 12 · 1 · 13 · 1 · 14 · 1 · 15 · 14 · 16 · 1 · 15                                                                                                   |
| -           | lt was teste<br>References                       | ed with mouse stem cells(Yamanaka & Takahashi, 2006) and human stem cells(Park et al., 2008).                                                                                                    |
| . 1 . 3     | Park, IH., Z<br>huma<br>doi:10                   | Zhao, R., West, J. A., Yabuuchi, A., Huo, H., Ince, T. A., Daley, G. Q. (2008). Reprogramming of<br>n somatic cells to pluripotency with defined factors. <i>Nature, 451</i> (7175), 141–6.<br>D.1038/nature06534                      |
| - 5 - 1 - 4 | Yamanaka,<br><i>Tanpo</i><br>http:/              | S., & Takahashi, K. (2006). Induction of pluripotent stem cells from mouse fibroblast cultures.<br><i>ukushitsu Kakusan Koso Protein Nucleic Acid Enzyme, 51</i> , 2346–2351. Retrieved from<br>//www.ncbi.nlm.nih.gov/pubmed/18181945 |

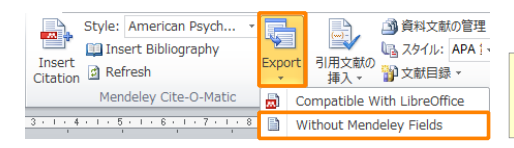

Mendeleyとのリンクを解除した ファイルを作成

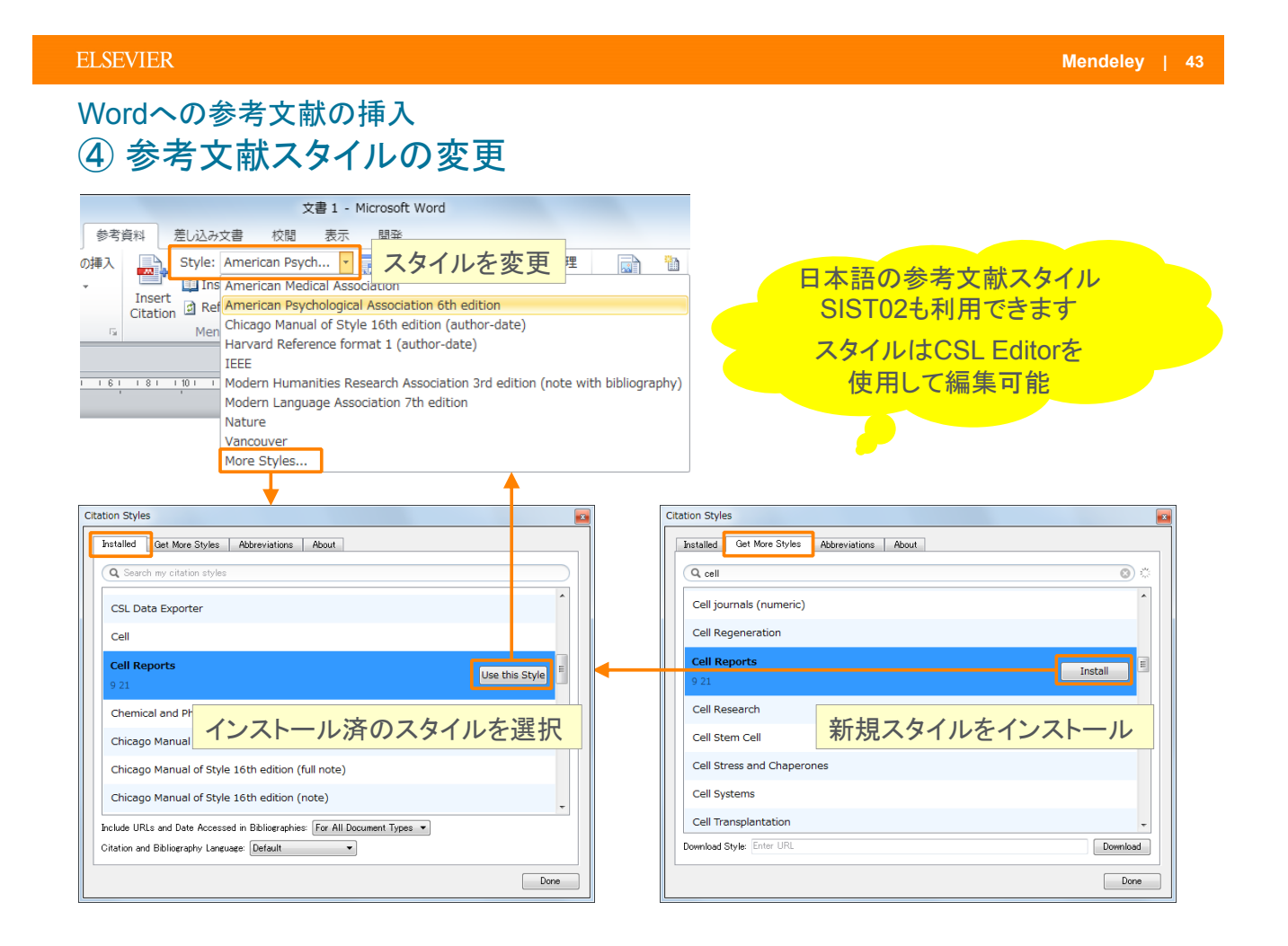

#### ELSEVIER

## Wordへの参考文献の挿入 ⑤ 参考文献スタイルで表示、個別文献のコピー&ペースト

| Mendeley Desktop                                                                                                    |                                                                                                    |                                                                                                    |                                                                                                    |
|----------------------------------------------------------------------------------------------------|----------------------------------------------------------------------------------------------------|----------------------------------------------------------------------------------------------------|----------------------------------------------------------------------------------------------------|
| Add Files                                                                                                    | 参考                                                                                                    | 文献スタイルで表示                                                                                                    | Q + Search<br>Search                                                                                                    |
| Mendeley     Citation Style       ↓ Litera     Toolbar Layout       ↓ Mondet     Show Document Del       ₩y Librar     ✓       ♥ All Documents     ♥       ♥ Recently Padd     ₽       ↓ Favorites     ♪       ♥ My Dibications     ▶ | American Me     American Me     American Ps     Chicago Man     IEEE     Lithan     Modern Lang     National Libr     Takah     More StJST02 (Japp     More StJST02)     Takah     American Abba                                                                                                    | edical Association<br>ychological Association 6th edition<br>ual of Style 16th edition (author-date)<br>guage Association 7th edition<br>rary of Medicine<br>anese)<br>                                                                                                    | スタイルを変更         Details         Notes         Contents         Errichments           2015         Brain research         1240pm         Type         Journal Article                          Notes         Contents         Errichments              Type              Journal Article                 Induction of pluripotent stem<br>cells from mouse embryonic<br>and adult fibroblast cultures<br>by defined factors.               Authore: K. Takahashi, S. Yamanaka |
| Unsorted Unsorted Research Paper A Research Paper B Create Folder Groups Test Private Group Create Group Trash                                                                                                    | ★     ●     Takah     Journal Abbr       ★     ●     Yamanaka, Shirya     A Fi       ★     ●     Wang, Sur, Bates, Jan***     Han of both and both and both a | eviations med factors. refs.lock.at.IPS.Cells. Update Details Related Documents of Open File Open File Open File Copen Containing Folder eviations of Copen Containing Folder eviations of Copen Containing eviations of Copen Containing eviations of Copen | 2006 Cell     14/12/30       2008 Cell     15/08/20       Cell stem cell     14/12/30       deservices     668-76       reservices     1241pm       Publishing     1241pm                                                                                                    |
| Filter by Author Keywords                                                                                                    | Hu, Bao Yang; Du, Zh… Diff<br>plur                                                                                                    | Merge Documents<br>Mark As<br>Copy As                                                                                                    | Nature<br>protocols         14/12/30<br>Ph/S one         contents into occytes or by fusion with<br>emportance of the second<br>about factors that induce this is known<br>about factors that induce this reprogramming.<br>Here, we demonstrate induction of plus point<br>there, we demonstrate induction to plus point<br>there. We demonstrate induction to plus point<br>there. We demonstrate induction to plus point<br>or 0, 0ctX/4,<br>i culture                    |
| Aduit<br>Aged<br>Analysis of Variance<br>Animals<br>Astrocytes<br>Astrocytes<br>Cytology                                                                                                    | Nori, Satoshi, Okada, … Gran<br>deri<br>reco<br>六 高橋,昭治 파ル                                                                                                    | tte Export Ctrl-<br>ve Send by E-mail<br>전<br>전<br>Select All Ctrl-                                                                                                    | LaTeX Citation Command Ctrl+K     designated     souther the     bibTeX Entry     succurrences transpirementor to 26 cells     into     mode mice resulted in tumors containing a var-                                                                                                    |
| nstrocytes: metabolism<br>Base Sequence<br>Biological Markers<br>Biological Markers: metabolism •                                                                                                    | 山中, 伸称 iPSi<br>高橋 昭治: 恒吉, 有紀 Sco<br>1 of 14 documents selected                                                                                                    | Remove from Folder<br>Delete Documents                                                                                                    |                                                                                                    |

## デモ/実習(7)

#### A. Word文書に参考文献を挿入

- 1. デスクトップ版からMS Word Pluginをインストール
  - → Wordを開き、MS Word Pluginがインストールされていることを確認
- 2. Wordに適当な文書を入力し、参考文献を挿入
  - [Insert Citation] をクリック
  - ポップアップウィンドウで検索するか、[Go to Mendeley] をクリックしてMendeley内で検索
- 3. Word文書の最後に参考文献リストを挿入
  - [Insert Bibliography] をクリック
- 4. Styleプルダウンリストから他のスタイルを選択
  - → 参考文献スタイルが変更されたことを確認
- 5. Styleプルダウンリストに表示されていないスタイルを [More Styles...] から検索

#### デモで使用するスタイルの例:

- American Psychological Association 6th edition(初期設定) ... 第一著者のアルファベット順
- Nature ... 論文中に現れた順

#### ELSEVIER

## 本日の講習会

- Mendeleyとは?
- 文献の追加
  - デスクトップ版
  - ウェブ版
  - デスクトップ版とウェブ版の同期
  - オンラインカタログとSuggest
  - 文献の追加方法のまとめ
- ・ 文献の利用(ライブラリの管理、PDFビューア、PDFの管理)
- ・ Wordへの参考文献の挿入
- 個人プロファイル、研究者ネットワーク
- グループの利用

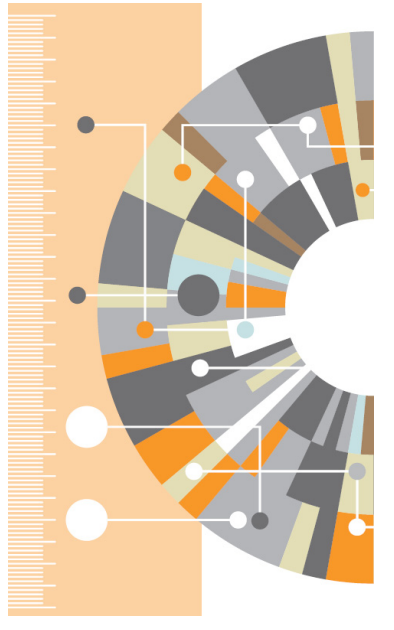

その他のヒント

Mendeley | 46

Mendeley | 48

## 個人プロファイル、研究者ネットワーク ① 個人プロファイルの編集、発表論文の公開

• 個人のホームページとして発表論文を公開することができます

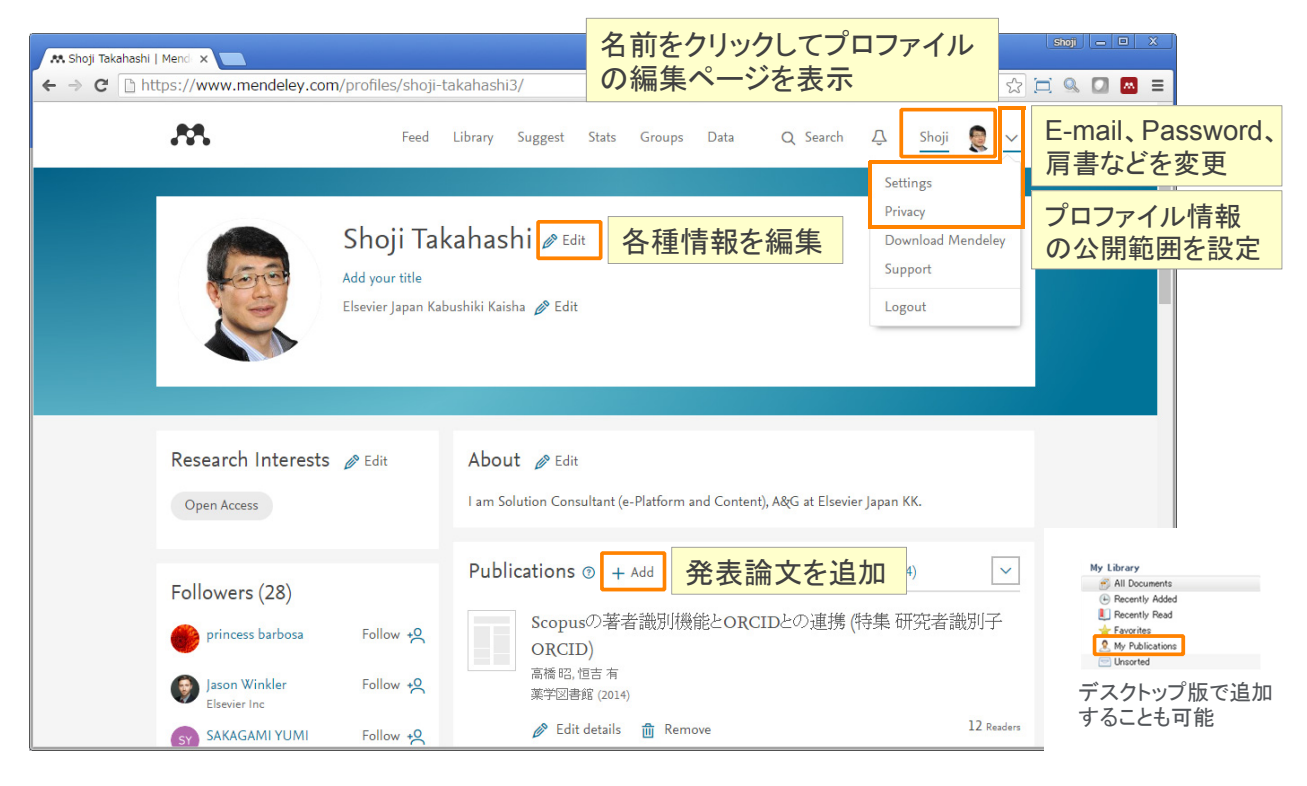

#### ELSEVIER

## 個人プロファイル、研究者ネットワーク ②他の研究者の検索

• Mendeleyに登録している他の研究者をフォローし、その活動を見ることができます

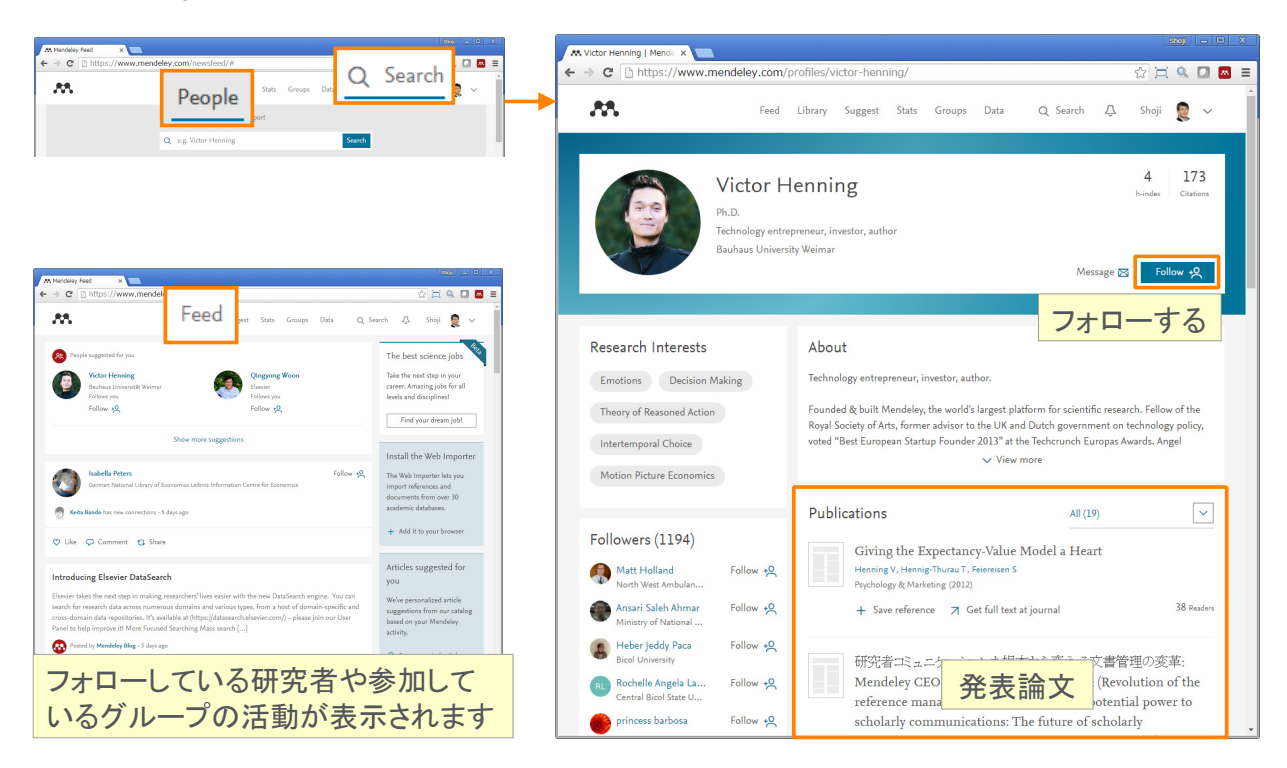

## デモ/実習(8)

- A. 個人プロファイル、研究者ネットワーク
- 1. ウェブ版の [Q Search] → [People] で他の研究者を検索
- 2. ウェブ版の名前をクリックし、個人プロファイルの編集ページを表示

#### ELSEVIER

## 本日の講習会

- Mendeleyとは?
- 文献の追加
  - デスクトップ版
  - ウェブ版
  - デスクトップ版とウェブ版の同期
  - オンラインカタログとSuggest
  - 文献の追加方法のまとめ
- ・ 文献の利用(ライブラリの管理、PDFビューア、PDFの管理)
- Wordへの参考文献の挿入
- ・ 個人プロファイル、研究者ネットワーク
- グループの利用

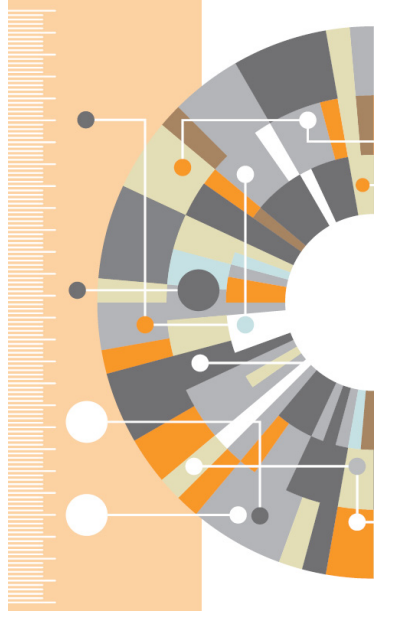

その他のヒント

Mendeley | 50

## グループの利用 ① **グループの種類と作成**

| グループの種類       | 投稿できるのは?                                   | 閲覧できるのは?            | 共有できる文献               | 適した用途                 |
|---------------|--------------------------------------------|---------------------|-----------------------|-----------------------|
| Private       | Ownerに招待されたメンバー<br>無料版は3名まで<br>※ アップグレード可能 | Ownerに招待された<br>メンバー | 書誌情報+<br>フルテキスト (PDF) | プライベートな<br>研究プロジェクト   |
| 1 Invite-only | Ownerに招待されたメンバー<br>無料版は3名まで<br>※ アップグレード可能 | 誰でも                 | 書誌情報                  | リーディングリストの<br>公開      |
| S Open        | 誰でも                                        | 誰でも                 | 書誌情報                  | オープンなディス<br>カッショングループ |

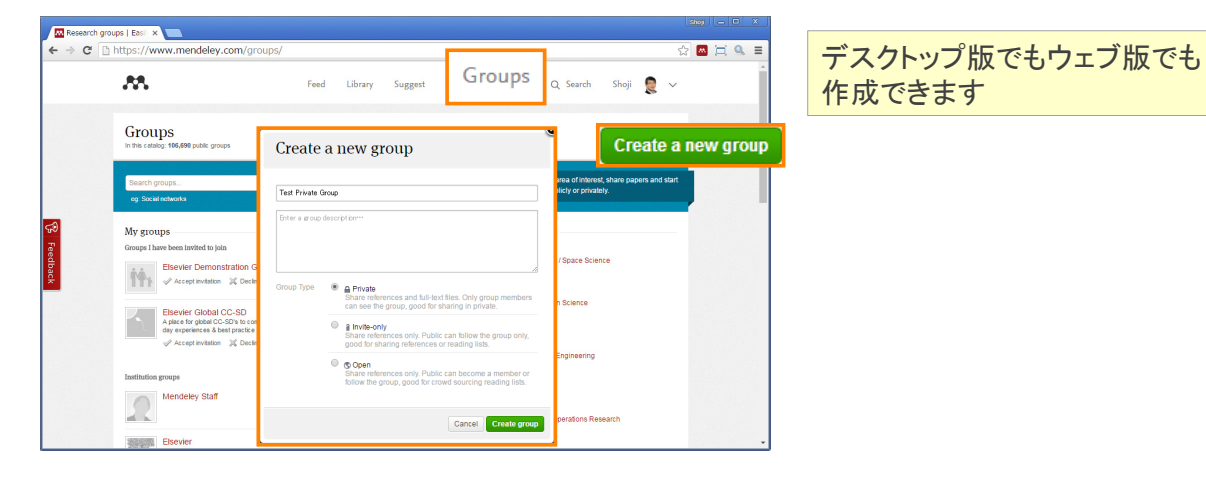

#### ELSEVIER Mendeley | 52 グループの利用 ② Privateグループ(1) • グループを作成したOwnerが他のメンバーを招待します 招待する側(Owner) × C https: M Q Search Shoji 🔵 🗸 Test Private Group Invite people to join jp.pr@elsevier.com 2 invites left Send 🗶 Add custom message Shoji Takahashi Other Professional Tõkyő, Tökio, Japan 招待される側 vw.mendeley.com/groups/777722 **A** Q Search Demo 👧 🗸 Feed Library Suggest Stats Groups Test Private Group Accept Mendeley ) About this group Group activity Papers Ассер Owned by Shoji Takahashi Other Professional 2 招待された人は、[Accept] して 2 グループに参加 2 Keio University INSTITUTION Oficial group for Keio University 2 About Us

#### ELSEVIER

Mendeley | 54

## グループの利用 ③ Privateグループ(2)

- ・ 書誌情報とPDFを共有することができます(注釈も共有可能)
- ・ 無料版では3人までのグループを1つ作成可能、1人あたりのディスク容量は100MB

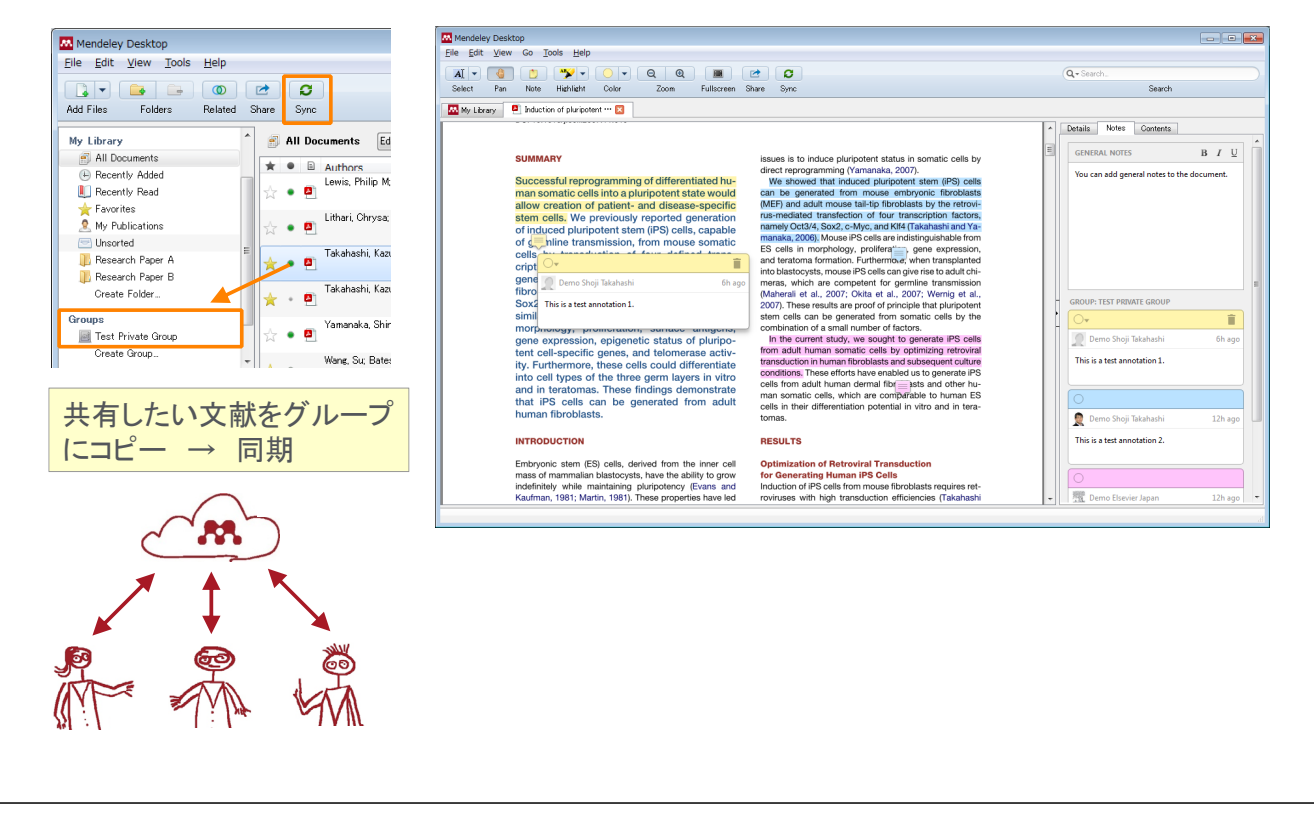

#### ELSEVIER

## グループの利用 ④ Invite-onlyグループ

- 研究室の研究成果、リーディングリストの公開に適しています
- ・ 無料版では<u>3人</u>までのグループを<u>1つ</u>作成可能

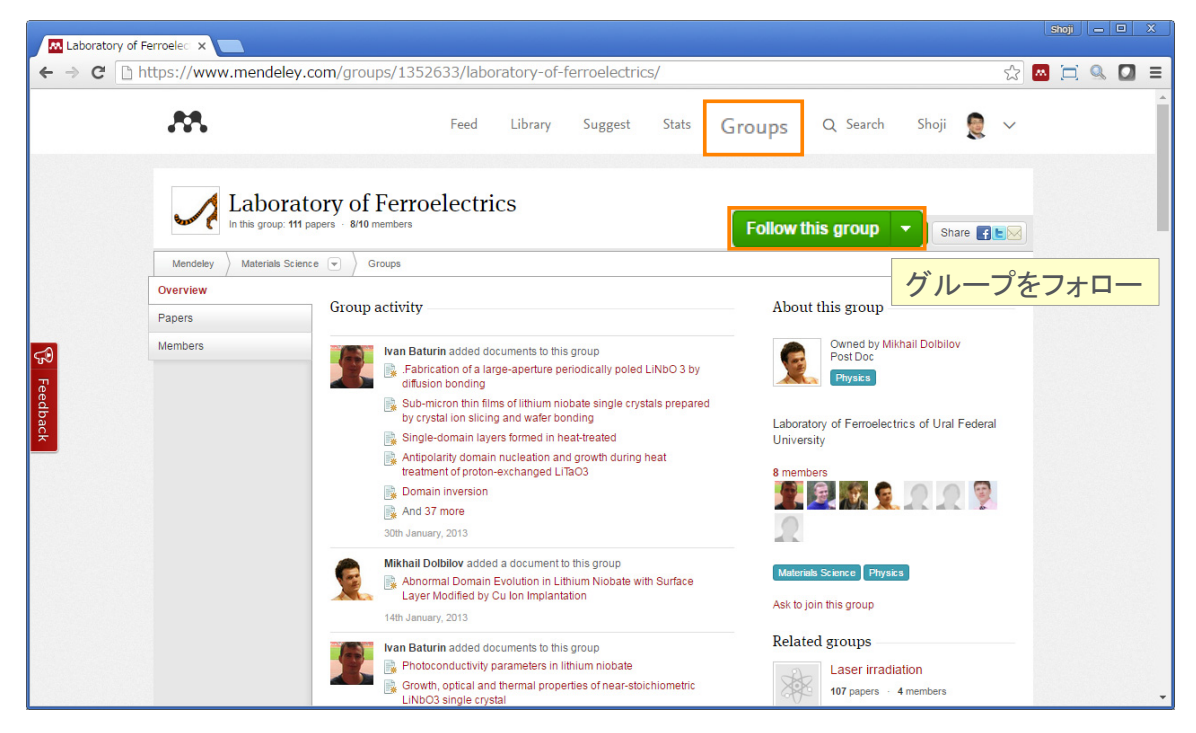

```
グループの利用
⑤ Openグループ
```

• 同じ興味を持つユーザーと情報交換することができます

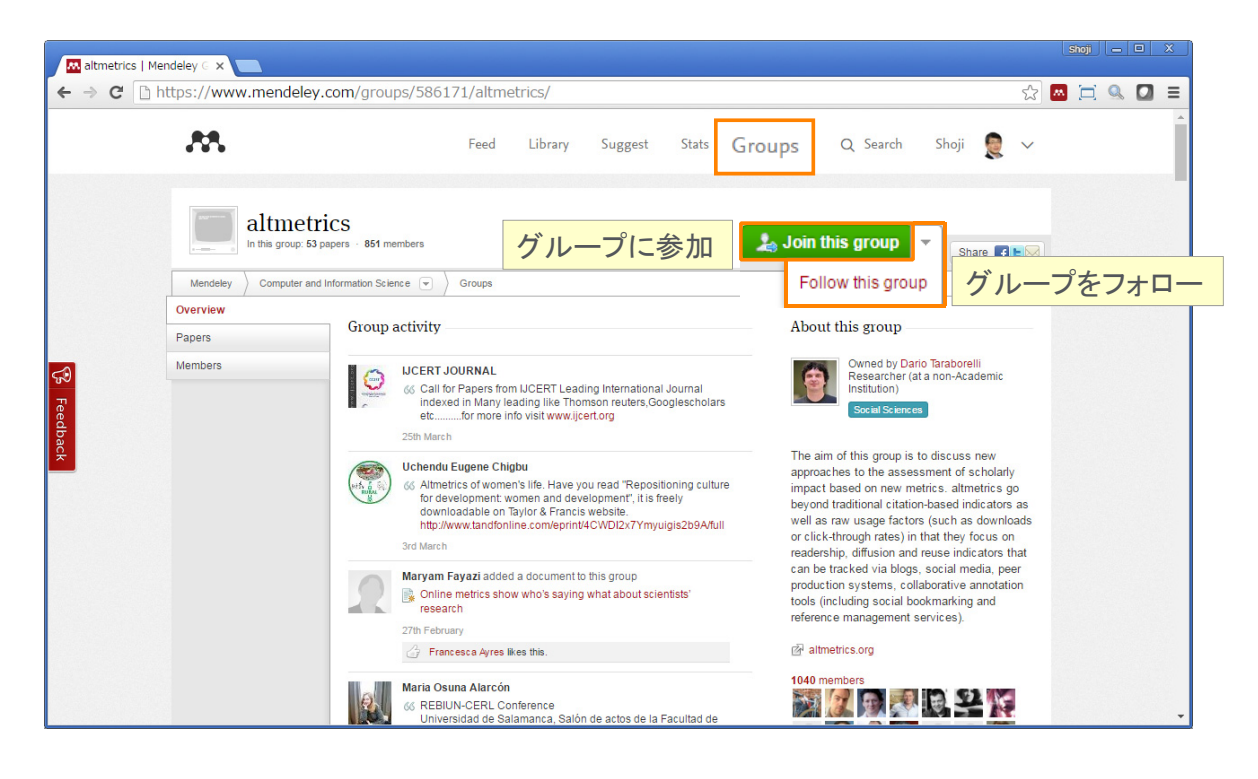

# ELSEVIER Mendeley 56 デモ/実習(9) A. グループを利用する 1. Privateグループで、複数のユーザーがハイライトと注釈を共有しているPDFを紹介 2. ウェブ版の [Q Search] → [Groups] でOpenグループを検索

## 本日の講習会

- Mendeleyとは?
- 文献の追加
  - デスクトップ版
  - ウェブ版
  - デスクトップ版とウェブ版の同期
  - オンラインカタログとSuggest
  - 文献の追加方法のまとめ
- 文献の利用(ライブラリの管理、PDFビューア、PDFの管理)
- ・ Wordへの参考文献の挿入
- ・ 個人プロファイル、研究者ネットワーク
- グループの利用
- その他のヒント

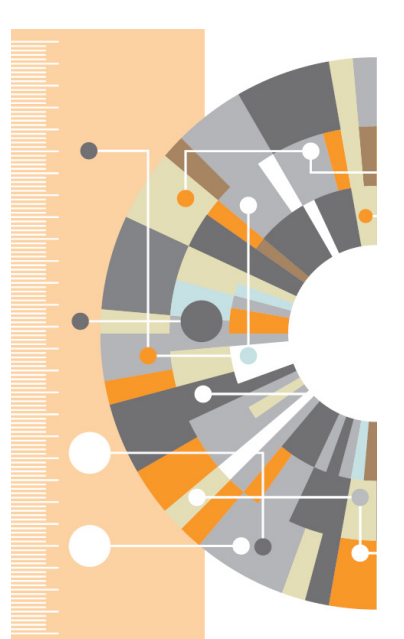

#### ELSEVIER

#### Mendeley | 58

# その他のヒント ① 重複文献の整理

• 重複文献の候補が表示されるので、必要に応じてマージ

| Mendeley Desktop                   |                                                                            |                                                                                      |
|------------------------------------|----------------------------------------------------------------------------|--------------------------------------------------------------------------------------|
| File Edit View Tools Help          |                                                                            |                                                                                      |
| Invite Colleagues.                 | <mark></mark>                                                              | Q.                                                                                   |
| Add Files Fold Install Web Impor   | ter                                                                        | Search                                                                               |
| Mendeley Uninstall MS Word         | Plugin                                                                     |                                                                                      |
| Diterature Seal Check for Duplicat |                                                                            | Detaile Notes Contents Encidements                                                   |
| My Library Options                 | plicates found in All Documents Close                                      | Details Notes Contents Enrichments                                                   |
| All Documents                      | Title Confidence                                                           | No conflicting fields<br>You can safely merge the 2 duplicates in this set           |
| E Recently Added                   | Takahashi, Kazutosh… Induction of pluripotent stem cells from mouse embry… | More info_                                                                           |
| Pavorites     Needs Review         | Induction of pluripotent stem cells from mouse embry…                      | Confirm Merge                                                                        |
| 🧕 My Publications                  | Takahashi, Kazutosh… Induction of pluripotent stem cells from mouse embry… | Type: Journal Article                                                                |
| ⊡ Unsorted ≡                       |                                                                            | Induction of pluripotent                                                             |
| Besearch Project A                 |                                                                            | stem cells from mouse                                                                |
| Create Folder                      |                                                                            | fibroblast cultures by defi*** =                                                     |
|                                    |                                                                            | Authors: K. Takahashi S. Yamanaka                                                    |
| Groups<br>Elsevier Lab             |                                                                            |                                                                                      |
| Create Group                       |                                                                            | view research catalog entry for this paper                                           |
|                                    |                                                                            | Journal: Ce//                                                                        |
| Trash                              |                                                                            | - Year: 2006                                                                         |
| Filter by My Tags                  |                                                                            | Volume: 126                                                                          |
| All                                |                                                                            | Pager: 662-76                                                                        |
|                                    |                                                                            |                                                                                      |
|                                    |                                                                            | Abstract:                                                                            |
|                                    |                                                                            | an embryonic-like state by transfer of<br>nuclear contents into pocytes or by fusion |
|                                    |                                                                            | with embryonic stem (ES) cells. Little is<br>known about factors that induce this    |
|                                    |                                                                            | reprogramming. Here, we demonstrate                                                  |
|                                    |                                                                            | mouse embryonic or adult fibroblasts by<br>introducing four factors                  |
|                                    |                                                                            | Myc, and Kif4, under ES cell culture<br>conditions. Unexpectedly, Nanog was          |
|                                    |                                                                            | dispensable. These cells, which we designated iPS (induced pluripotent stem)         |
| <b>T</b>                           | 2 duplicates found in 1 set                                                |                                                                                      |
|                                    | ,                                                                          | 11                                                                                   |

Mendeley | 60

## その他のヒント ② PDFのエクスポート、印刷

・ 注釈付きでエクスポート、印刷するかどうかを選択可能

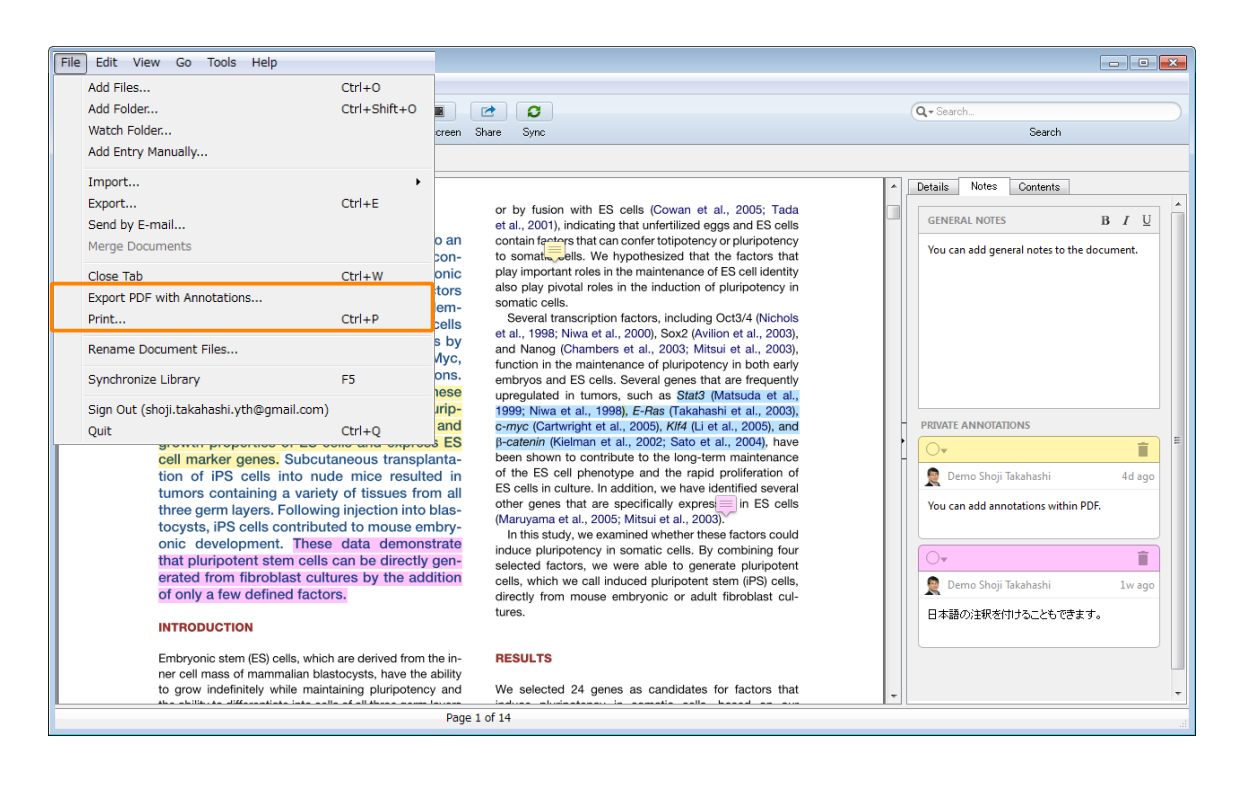

#### ELSEVIER

## その他のヒント ③ Mendeleyで取り込んだPDFはどこに保存されるか?(1)

・ [File Organizer] → [Organize files] → [Copy files to:] を指定前

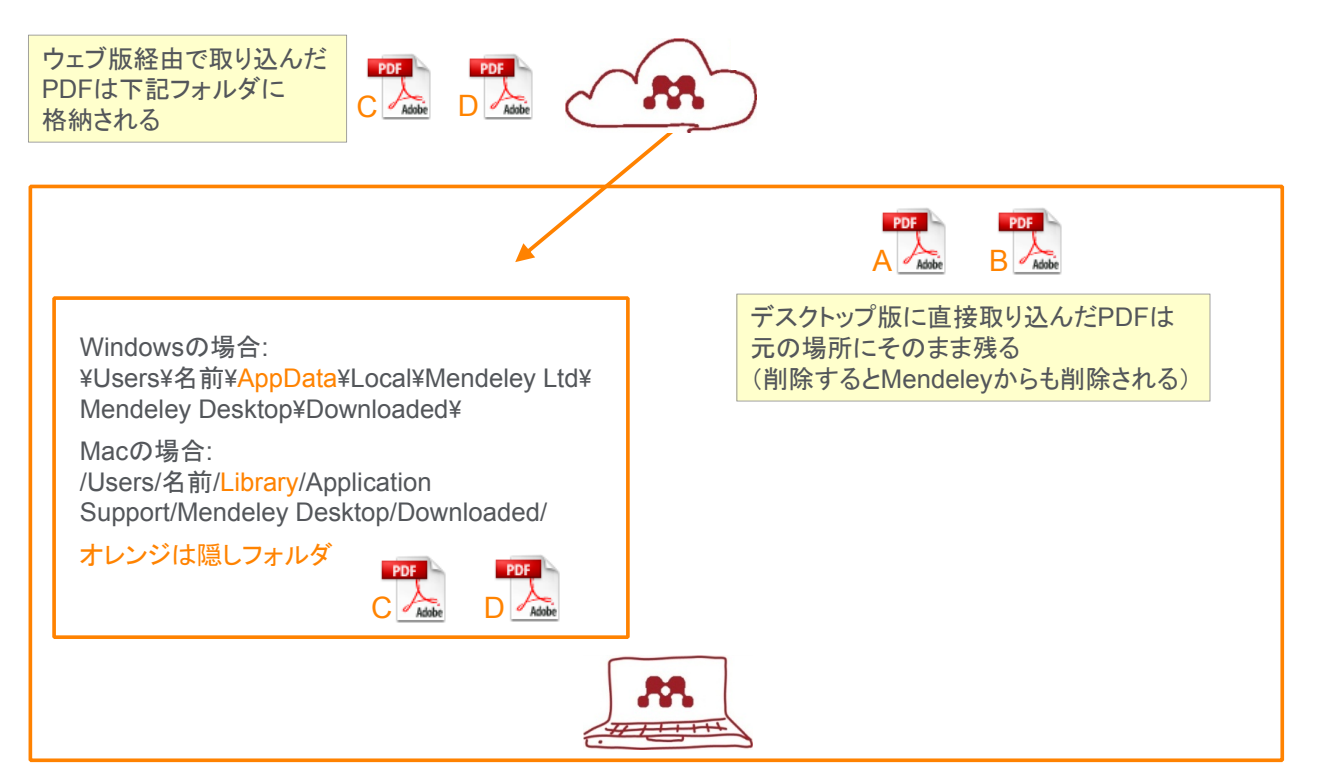

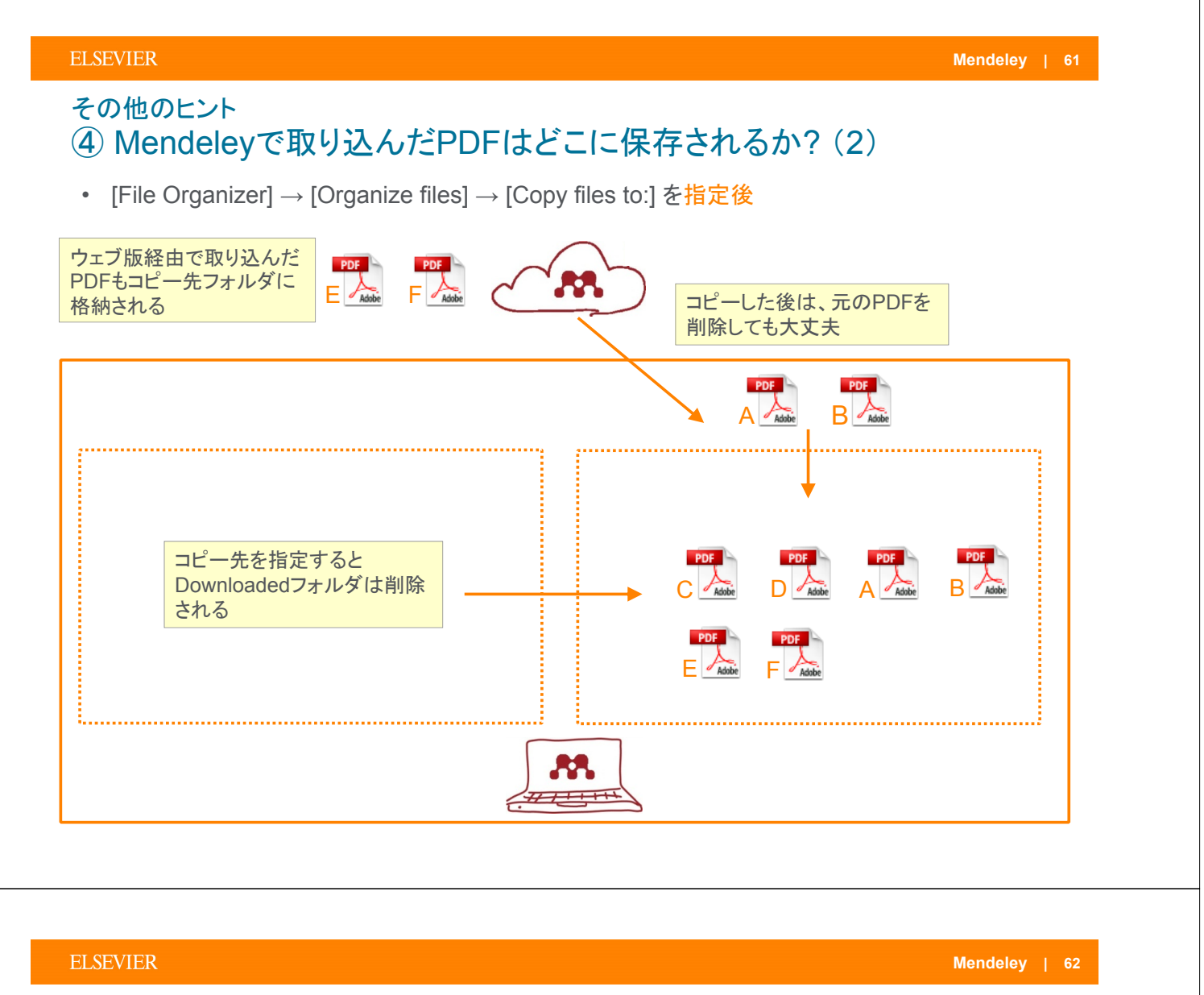

## その他のヒント ⑤ 連続した引用符号

・ ダイアログボックスで連続して挿入

| x    |
|------|
|      |
| ncel |
| r    |

複数の引用符号を選択してから [Merge Citations]

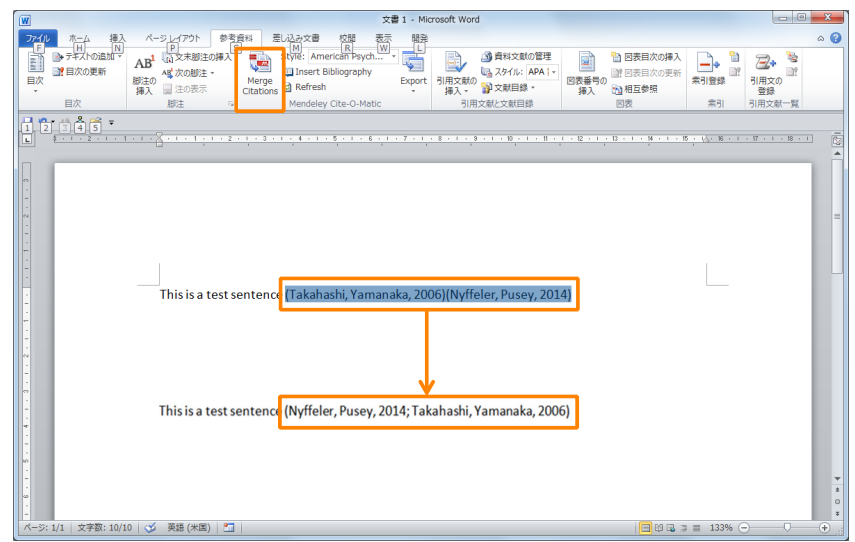

Mendeley | 64

## その他のヒント ⑥ 参考文献でウェブページにのみURLを含める

・ Include URLs and Date Accessed in Bibliographies: Only for Webpages を選択

| ati     | on Styles                | 5                                           |                                     |                                                                  |          |    |
|---------|--------------------------|---------------------------------------------|-------------------------------------|------------------------------------------------------------------|----------|----|
| In      | istalled                 | Get More Styles                             | Abbreviations                       | About                                                            |          |    |
| (       | <b>Q</b> Searc           | h my citation styles                        |                                     |                                                                  |          |    |
|         | IEEE                     |                                             |                                     |                                                                  |          | *  |
|         | Modern                   | Humanities Res                              | earch Associati                     | on (note with bibliography)                                      |          |    |
|         | Modern                   | Humanities Res                              | earch Associati                     | on 3rd edition (note with bibliograph                            | ıy)      |    |
|         | Modern                   | Language Assoc                              | ciation                             |                                                                  |          |    |
|         | Modern                   | Language Assoc                              | ciation 7th editi                   | ion                                                              | Selected | =  |
|         | Nationa                  | al Library of Medi                          | cine                                |                                                                  |          |    |
|         | Nature                   |                                             |                                     |                                                                  |          |    |
|         | The Ne                   | w England Journ                             | al of Medicine                      |                                                                  |          | -  |
| In<br>C | clude URI<br>itation and | Ls and Date Accesse<br>d Bibliography Langu | d in Bibliographies<br>age: Default | For All Document Types  For All Document Types Only for Webpages |          |    |
|         |                          |                                             |                                     |                                                                  | Don      | ie |

#### **ELSEVIER**

## その他のヒント ⑦ ジャーナルの省略形

• カスタマイズした省略形のリストを作成可能

| Ci                | tation Styles                                                      |                                                                                                    | ニコナルトの公開                        | 久平                          | Citation Styles                              | キュクラノブレキン かいせん                        |  |  |  |  |  |  |
|-------------------|--------------------------------------------------------------------|----------------------------------------------------------------------------------------------------|---------------------------------|-----------------------------|----------------------------------------------|---------------------------------------|--|--|--|--|--|--|
|                   | Installed Get More Styles Abbreviations Abo                        | out                                                                                                 |                                 |                             | Installed Get More Styles Abbr               | eviations About リスダマイスしに自哈形           |  |  |  |  |  |  |
|                   | Filter: Entire List                                                |                                                                                                    |                                 |                             | Filter: Entire List                          | <ul> <li>のリストを作成</li> </ul>           |  |  |  |  |  |  |
|                   | Journal Name                                                       |                                                                                                    | Default                         | ×                           | Journal Name                                 | Deraur                                |  |  |  |  |  |  |
|                   | Chatelaine (Toronto, Ont. : 1928)                                  | Chatelaine                                                                                          |                                 |                             | Chatelaine (Toronto, Ont. : 1928) Chatelaine |                                       |  |  |  |  |  |  |
|                   | Check list (Luis Felipe Toledo)                                    | Check List                                                                                          |                                 |                             | Check list (Luis Felipe Toledo)              | Check List                            |  |  |  |  |  |  |
|                   | Chekhoslovatskaia fiziologiia                                      | Chekh. Fiziol                                                                                       |                                 |                             | Chekhoslovatskaia fiziologiia                | Chekh Fiziol                          |  |  |  |  |  |  |
|                   | Chembiochem : a European journal of chemic…                        | Chembiocher                                                                                         | m                               |                             | Chembiochem : a European jo 🔤 New List       |                                       |  |  |  |  |  |  |
|                   | ChemCatChem                                                        | ChemCatChe                                                                                          | em                              | $\rightarrow$               | ChemCatChem                                  | Enter a name for your list            |  |  |  |  |  |  |
|                   | Chemia analityczna                                                 | analityczna Chem. Analityczna                                                                       |                                 |                             | Chemia analityczna                           |                                       |  |  |  |  |  |  |
|                   | Chemical & pharmaceutical bulletin                                 | Chem. Pharn                                                                                         | n. Bull. (Tokyo).               |                             | Chemical & pharmaceutical b                  | (Tokyo).                              |  |  |  |  |  |  |
|                   | Chemical and engineering news                                      | emical and engineering news Chern. Eng. News<br>emical biology & drug design Chern. Biol. Drug Des. |                                 |                             | Chemical and engineering news                | Chem. Eng. News                       |  |  |  |  |  |  |
|                   | Chemical biology & drug design                                     |                                                                                                    |                                 |                             | Chemical biology & drug design               | Chem. Biol. Drug Des.                 |  |  |  |  |  |  |
|                   | Chemical communications (Cambridge, England) Chem. Commun. (Camb). |                                                                                                    |                                 |                             | Chemical communications (Camb                | ridge, England) Chem. Commun. (Camb). |  |  |  |  |  |  |
|                   | Cite using: Full Journal Name  Delete                              |                                                                                                    | Citation Styles                 |                             | Cite using: Full Journal Name                | Delete Include periods                |  |  |  |  |  |  |
|                   | Installed Get More Styles Abbre                                    |                                                                                                    |                                 | reviations About            | New List                                     | Done                                  |  |  |  |  |  |  |
| Filter: Entire Li |                                                                    |                                                                                                    | Filter: Entire List             | •                           |                                              |                                       |  |  |  |  |  |  |
|                   |                                                                    |                                                                                                    | Journal Name                    | Default                     | test ^                                       |                                       |  |  |  |  |  |  |
|                   |                                                                    |                                                                                                    | Chatelaine (Toronto, Ont. : 1…  | Chatelaine                  |                                              |                                       |  |  |  |  |  |  |
|                   |                                                                    |                                                                                                    | Check list (Luis Felipe Toledo) | Check List                  |                                              |                                       |  |  |  |  |  |  |
|                   |                                                                    |                                                                                                    | Chekhoslovatskaia fiziologiia   | Chekh. Fiziol.              |                                              |                                       |  |  |  |  |  |  |
|                   |                                                                    |                                                                                                    | Chembiochem : a European j…     | Chembiochem                 |                                              |                                       |  |  |  |  |  |  |
|                   |                                                                    |                                                                                                    | ChemCatChem                     | ChemCatChem                 |                                              |                                       |  |  |  |  |  |  |
|                   |                                                                    |                                                                                                    | Chemia analityczna              | Chem. Analityczna           |                                              |                                       |  |  |  |  |  |  |
|                   |                                                                    |                                                                                                    | Chemical & pharmaceutical b…    | Chem. Pharm. Bull. (Tokyo). | Chem. Pharm. Bull.                           |                                       |  |  |  |  |  |  |
|                   |                                                                    |                                                                                                    | Chemical and engineering news   | Chem. Eng. News             |                                              | カスタマイスした省略形                           |  |  |  |  |  |  |
|                   |                                                                    |                                                                                                    | Chemical biology & drug design  | Chem. Biol. Drug Des.       |                                              | のリストを使用                               |  |  |  |  |  |  |
|                   |                                                                    |                                                                                                    | Chemical communications (C···   | Chem. Commun. (Camb).       | -                                            |                                       |  |  |  |  |  |  |
|                   | Cite using: test                                                   |                                                                                                    | Delete                          | Include periods             |                                              |                                       |  |  |  |  |  |  |
|                   |                                                                    |                                                                                                    |                                 |                             | Done                                         |                                       |  |  |  |  |  |  |
|                   |                                                                    |                                                                                                    |                                 |                             |                                              |                                       |  |  |  |  |  |  |

## その他のヒント ⑧希望のスタイルに類似した既存のスタイルを見つける

・ CSL Editor(http://csl.mendeley.com)のSearch by exampleで検索可能

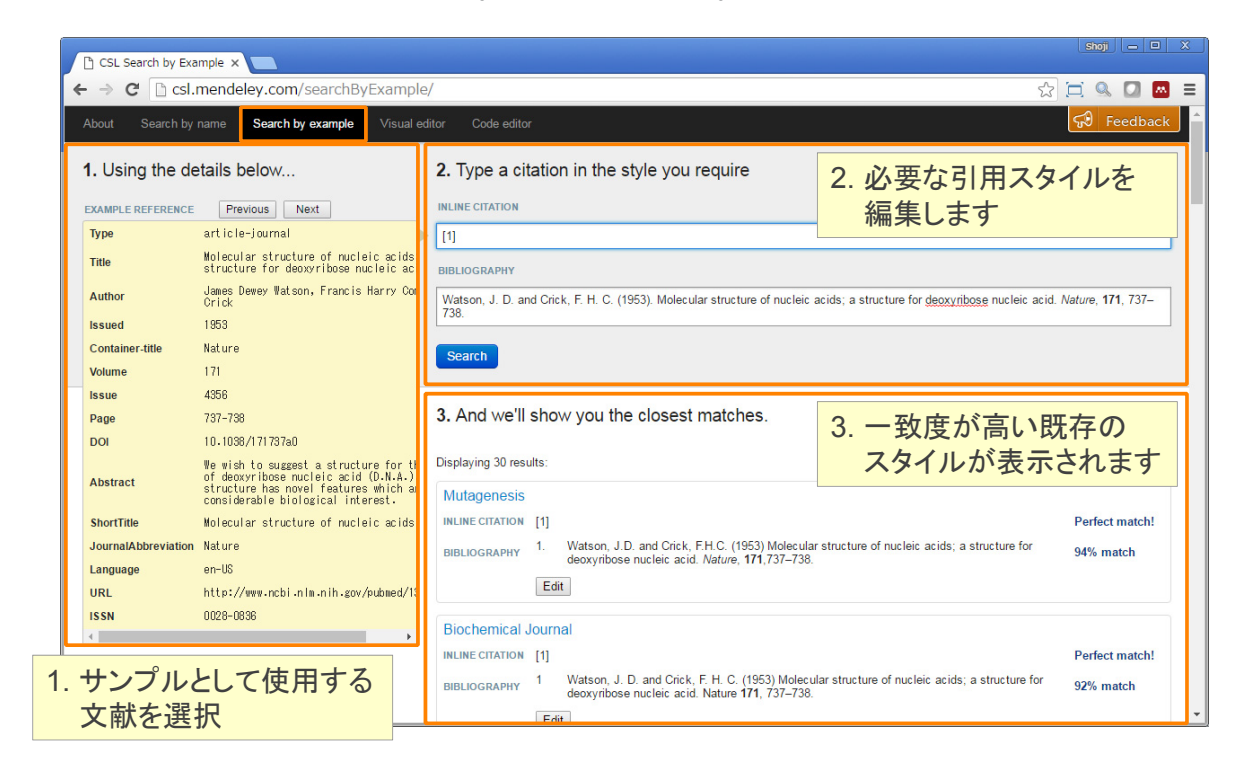

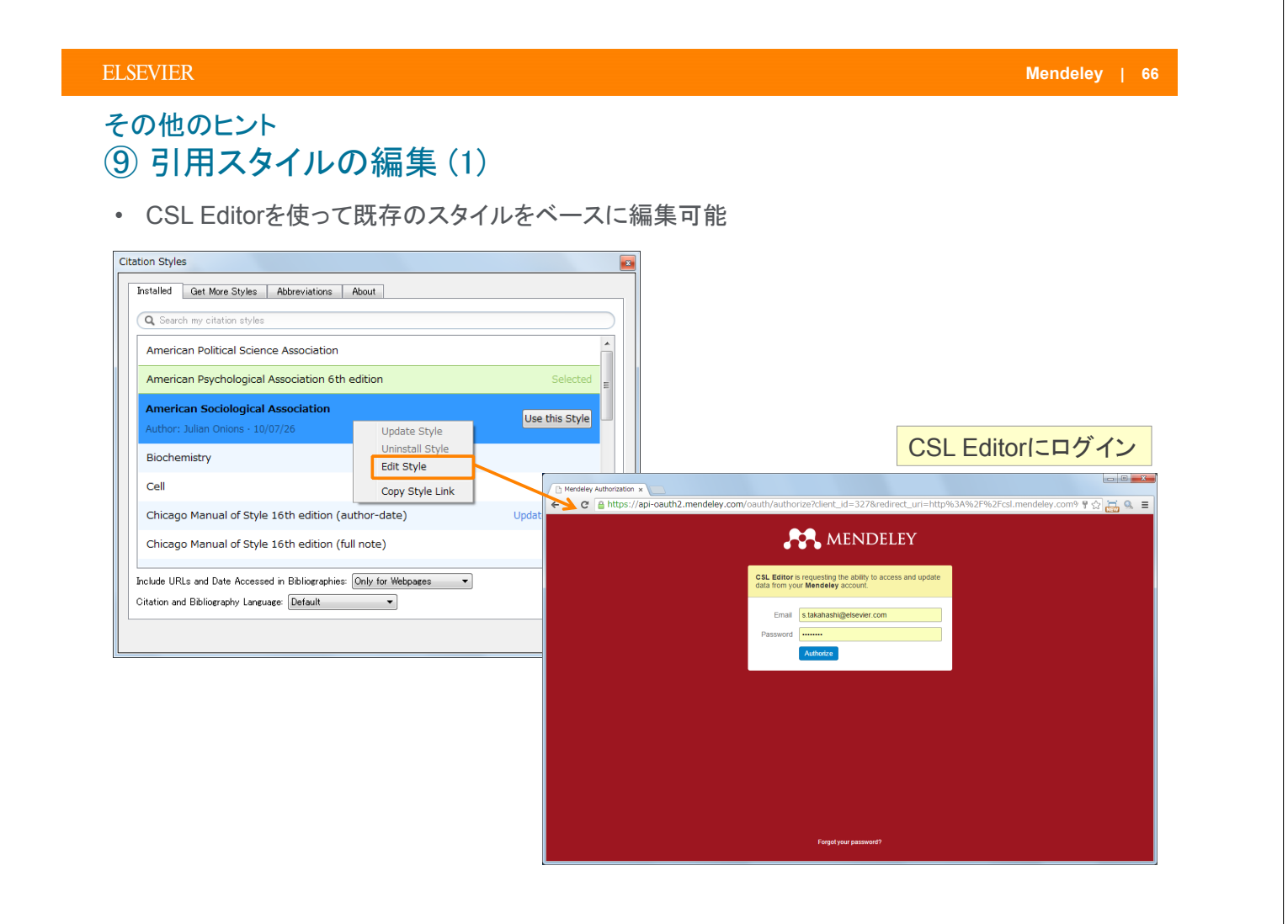

## その他のヒント 10引用スタイルの編集(2)

• CSL Editorで編集後、保存

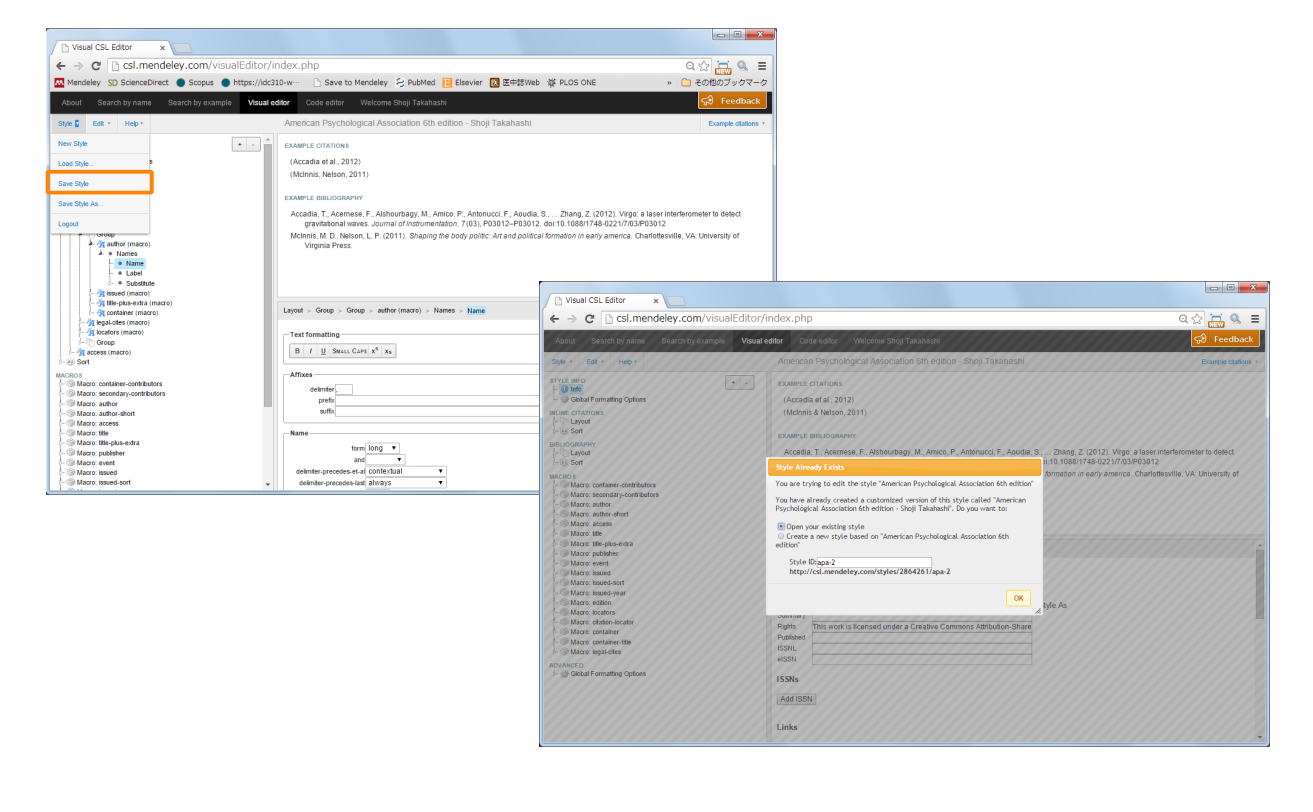

#### ELSEVIER Mendeley | 68 その他のヒント ① 引用スタイルの編集(3) 編集後のスタイルを読み込み • r ] Save to Mendeley 🔗 PubMed 🔢 Elsevier 🔣 医中球Web 🌾 PLOS ONE al editor Code editor Welcome Shoji (Accadia et al., 2012) (McInnis, Nelson, 2011 Accadia, T., Acemese, F., A gravitational waves. Jo McInnis, M. D., Nelson, L. P Virginia Press. 3., ... Zhang, Z. (2012). V doi:10.1088/1748-0221/ 03012 ville VA: University o Citation Styles Layout > Group > Group > author (macro) > Names > Name Installed Get More Styles Abbreviations About B I U Small Caps x<sup>5</sup> x<sub>5</sub> Q Search all citation styles prefx suffx form long and precedes-et-al contextual precedes-last atways delimiter-pre • Download Style: http://csl.mendeley.com/styles/2864261/apa Download Done

## その他のヒント 12 BibTeXフォーマット:出力方法

BibTeXファイルにエクスポート

- [File] メニュー → [Export...] でファイルの種類として BibTeX (\*.bib) を選択 指定したBibTeXファイルと同期
- Windows: [Tools] メニュー  $\rightarrow$  > [Options]  $\rightarrow$  [BibTeX] タブ
- Mac: [Mendeley Desktop] メニュー → [Preferences...] → [BibTeX] タブ

| Options 2                                                                                                    |  |  |  |  |  |  |  |  |
|----------------------------------------------------------------------------------------------------|--|--|--|--|--|--|--|--|
| General Document Details File Organizer Watched Folders BibTeX Zotero Connection                                                                                                    |  |  |  |  |  |  |  |  |
| BibTeX Export Preferences                                                                                                    |  |  |  |  |  |  |  |  |
| I Escape LaTeX special characters (#1)%& etc}                                                                                                    |  |  |  |  |  |  |  |  |
| Use Journal Abbreviations                                                                                                    |  |  |  |  |  |  |  |  |
| Bib TeX Syncing                                                                                                    |  |  |  |  |  |  |  |  |
| BibTeX syncing keeps one or several BibTeX files up to date with the documents in your library. Documents in the 'Needs<br>Review' collection will not be exported.                                   |  |  |  |  |  |  |  |  |
| ✓ Enable BibTeX syncing ● Create one BibTeX file for my whole library                                                                                                    |  |  |  |  |  |  |  |  |
|                                                                                                    |  |  |  |  |  |  |  |  |
| Oreate one BibTeX file per document                                                                                                    |  |  |  |  |  |  |  |  |
| Path: C-¥w32tex¥share¥texmf-dist¥bibtex¥bib Browse                                                                                                    |  |  |  |  |  |  |  |  |
| Citation Keys —<br>Citation keys for documents are automatically generated in the format [AuthorYear]. To edit citation keys manually, enable<br>the 'Citation Key' field on the Document Details tab |  |  |  |  |  |  |  |  |
| OK Cancel Apply                                                                                                    |  |  |  |  |  |  |  |  |

#### ELSEVIER

#### Mendeley | 70

## その他のヒント ③ BibTeXフォーマット: Citation Key

初期状態ではCitation Keyのフォーマットは [AuthorYear]

フォーマットを変更するには、Citation Key の表示を有効にし、各文献の [Details] タブで編集

- Windows: [Tools] メニュー → > [Options] → [Document Details] タブ
- Mac: [Mendeley Desktop] メニュー  $\rightarrow$  [Preferences...]  $\rightarrow$  [Document Details] タブ

| Options                                                                                  | ? ×   |
|------------------------------------------------------------------------------------------|-------|
| General Document Details File Organizer   Watched Folders   BibTeX   Zotero   Connection |       |
| Document type: Journal Article                                                           | •     |
| Show fields:                                                                             |       |
| Title                                                                                    | ~     |
| Authors                                                                                  |       |
| Abstract                                                                                 |       |
| Tags                                                                                     |       |
| Journal                                                                                  | =     |
| Volume                                                                                   |       |
| Issue                                                                                    |       |
| Pages                                                                                    |       |
| Year                                                                                     |       |
| URL                                                                                      |       |
| Author Keywords                                                                          |       |
| E Files                                                                                  |       |
| Hide from Mendeley Web Index                                                             |       |
| Application Number                                                                       |       |
| V ArXiv ID                                                                               |       |
| Chapter                                                                                  |       |
| Citation Key                                                                             |       |
| City                                                                                     |       |
| Code                                                                                     | -     |
| OK Cancel                                                                                | Apply |

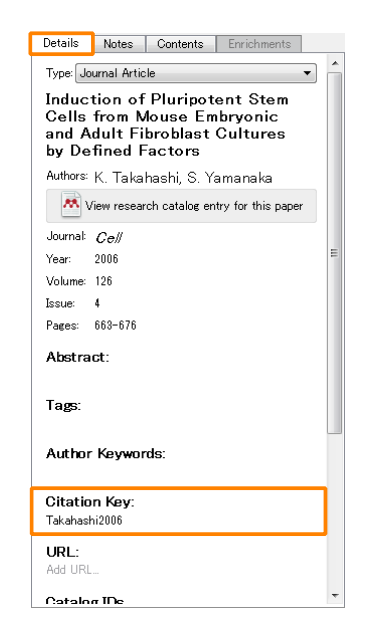

## その他のヒント ④ 有料版へのアップグレードト

- ウェブ版のディスク容量を増やす → Personal Storage
- PrivateまたはInvite-onlyグループのメンバー数を増やす  $\rightarrow$  Team Plans

#### http://www.mendeley.com/upgrade

| Upgrade   Men | deley ×                                      |                  |              |             |               |                 |                   |             | 0   |       | 0 -        |
|---------------|----------------------------------------------|------------------|--------------|-------------|---------------|-----------------|-------------------|-------------|-----|-------|------------|
| F⇒C ⊡n        | ittps://www.mendeley.com/upgrade/            |                  |              |             |               |                 |                   |             | 23  | 🛎 💻 🔌 | <u>u</u> = |
|               | AM                                           | Feed             | Library      | Suggest     | Stats         | Groups          | Q Search          | Shoji       | 2 ~ |       | - 1        |
|               |                                              |                  |              |             |               |                 |                   |             |     |       |            |
|               | Join thousands of other premium users today. |                  |              |             |               |                 |                   |             |     |       |            |
|               | Personal Stor                                | age              |              |             |               | Tear            | n Plans           |             |     |       |            |
|               | Increase your personal library               | storage          |              |             | Increa        | ase your grou   | p storage and col | laborate    |     |       |            |
| Ð             |                                              |                  |              |             |               |                 |                   |             |     |       |            |
|               |                                              |                  |              |             |               | 11              |                   |             |     |       |            |
|               |                                              |                  |              |             |               |                 |                   |             |     |       |            |
|               |                                              |                  |              |             |               |                 |                   |             |     |       |            |
|               | Get a storage plan                           |                  |              |             |               | Create          | e a team plan     |             |     |       |            |
|               |                                              |                  |              |             |               |                 |                   |             |     |       |            |
|               |                                              |                  |              |             |               |                 |                   |             |     |       |            |
|               | Lookin                                       | g for an institu | tional plan? | See the Men | deley Institu | utional Edition | <b>→</b>          |             |     |       |            |
|               |                                              |                  |              |             |               |                 |                   |             |     |       |            |
|               | What is Mendeley? About Us                   |                  | Support      |             | Usefu         | l Links         | Download          | and Upgrade |     |       |            |

#### ELSEVIER

#### Mendeley | 72

## 使い方ガイド、お問い合わせ

- ・ エルゼビア・ジャパン株式会社(日本語)
  - クイックレファレンスガイド、参考文献スタイルについての情報など http://www.elsevier.com/jp/mendeley/users
- Mendeley Ltd.(英語)
  - 使い方ガイド、ビデオ http://community.mendeley.com/guides
  - FAQ、お問い合わせ http://support.mendeley.com